Using **StepOne** you'll explore the DNA of the most powerful Central Processing Complex (CPC) available to your business and governmental clients, the IBM z/Enterprise.

# StepOne

2.0

**Getting Started** 

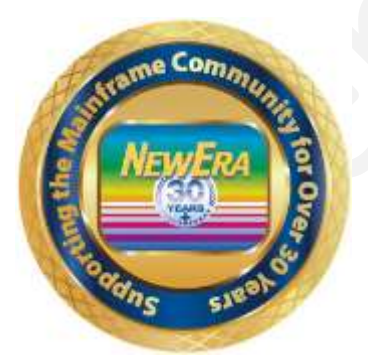

Contact us for additional information:

NewEra Software Technical Support

800-421-5035 or 408-520-7100 Or text support requests to 669-888-5061

support@newera.com

www.newera.com

Rev: 2023-9-18

### 1 Foreword

## 1.1 Copyright, Trademark and Legal Notices

### 1.1.1 Copyrights

This Getting Started Guide and the related Software Product(s) are protected under a Copyright dated 2021 by NewEra Software, Inc. All rights are reserved.

#### 1.1.2 License Agreement

This Getting Started Guide describes the installation and operation of StepOne, and the use of The Integrity Controls Environment (ICE) and applications. It is made available only under the terms of a license agreement between the licensee and NewEra Software, Inc. No part of this Guide or the related Software Product(s) may be reproduced or transmitted in any form or by any means, electronic or mechanical, including photocopying and recording, for any purpose, without the express written permission of NewEra Software, Inc.

### 1.1.3 Trademarks and Copyrights of Others

The following products and/or registered trademarks of International Business Machines Corporation (IBM) are referenced in this document: MVS, VM, RACF, z/OS, SYSPLEX, JES, VTAM, TSO, ISPF, ICKDSF, DFSMSdss, and DF/DSS. Other company, product or service names may be trademarks or service marks of IBM or other organizations.

### 1.2 General Information

#### 1.2.1 Who Should Read this Document

Those given the responsibility to install, maintain, and use **StepOne** should read this document. It will explain in detail how it is installed, configured, maintained and optionally used with other ICE core functions. In addition, this Getting Started Guide will provide product use exercises.

### 1.2.2 Other Documents and Resources

In addition to this document, new users will benefit from the content of these three additional documents:

- The **StepOne** Read Me;
- The Image FOCUS User Guide.

All of these documents are available in PDF format as downloads on the NewEra web site or can be requested directly by contacting NewEra Technical Support by email at the following email address: support@newera.com.

### 1.2.3 Online Help – PFK1

In addition to the information contained in this document and others, **StepOne** user may access an Online Help Tutorial for any given panel by pressing PFK1 once the panel is fully displayed.

#### 1.2.4 Reporting Problems

When reporting a **StepOne** problem to NewEra Technical Support, please provide the following information so that we may resolve the issue expeditiously.

- A Screen Image of the TSO or IFO Logon Panel;
- A Screen Image The StepOne Setup Configuration;
- Any additional information requested by Technical Support;

| Around-the-clock-<br>support                          | NewEra Software is dedicated to providing the highest level of technical support to meet our customers' growing needs. In order to meet these needs, NewEra provides technical support, 7 days a week, 24 hours a day.                                                                                                    |
|-------------------------------------------------------|----------------------------------------------------------------------------------------------------|
| Reach us by Telephone<br>during Business Hours        | <ul> <li>Please use the following phone numbers to reach our technical support staff during normal business hours (6 AM to 4 PM Pacific Time):</li> <li>In North America, dial 1-800-421-5035</li> <li>Outside North America, dial 1-408-520-7100</li> <li>Support inquiries may also be texted to 669-888-5061</li> </ul>                                                                                                    |
| Reach us by Telephone<br>during non-Business<br>Hours | In case of an emergency, during non-business hours, phone the<br>above numbers to receive instructions on how to contact a<br>Technical Support Representative or a Technical Support Manager.                                                                                                    |
| Sending Email                                         | Our technical support staff can be reached by email at support@newera.com. Email messages will be answered by the next business day. Product technical questions or product recommendations may be sent via email.                                                                                                    |
| Help through the<br>NewEra website                    | You can access technical support from www.newera.com. Click the Support tab at the top of the screen to reach our Technical Support Request page.                                                                                                    |
| Service Levels                                        | <ul> <li>NewEra is committed to providing the highest level of quality to our customers by adopting the following criteria for responding to customer requests:</li> <li>All critical questions received by phone during working hours will be answered within 15 minutes of receiving the request;</li> <li>Technical questions sent by email, or messages sent through our Technical Support Request page, will be answered by the next business day.</li> </ul> |
| We Want Your<br>Suggestions!                          | NewEra understands the significance of providing our customers<br>with the highest quality support and welcomes all suggestions as<br>to how we may improve Technical Support.                                                                                                    |

## 1.2.5 Technical Support Information

### 1.2.6 About StepOne

**StepOne** is a software audit tool fully supported and licensed by NewEra Software, Inc. that is designed specifically for Information System Auditors facing the challenge of auditing the IBM zEnterprise.

Using **StepOne** you'll explore the DNA of the most powerful Central Processing Complex (CPC) available to your business and governmental clients. The interactive native environment used by **StepOne** allows you to dynamically and automatically create a zEnterprise Configuration Baseline.

Think of this Configuration Baseline as a platform of knowledge upon which you, your team and your client can base ALL more detailed system investigation and remediation. At your fingertips, a click away, are the specifics of all hardware configurations used for Power on Reset (POR) and operating system configurations used for Initial Program Loads (IPL).

For the first time you'll enjoy the advantages of seeing the zEnterprise Fabric from a MACRO perspective. The significance of each individual configuration component and its potential impact on the overall integrity of each Logical Partition (LPAR), the primary control boundary of the zEnterprise, becomes immediately clear.

### 1.3 System Requirements

#### 1.3.1 Prerequisites

To use **StepOne**, you will need the following:

- zEnterprise Hardware;
- z/OS Operating System;
- Valid TSO UserId;
- Read access authority of the IODF Dataset and
- Authority to allocate datasets using a TSO UserId as a High Level Qualifier (HLQ)

### 1.3.2 The License Key

No License Key is required to activate **StepOne**. **StepOne** functions will be unlocked automatically each time the installation assigned password is used during **StepOne** logon.

#### 1.3.3 Releases Prior to Release 16.0 of ICE

If you are planning to use **StepOne** in conjunction with the Integrity Controls Environment (ICE) you will need to upgrade to Release 16.0. When upgrading special care should be taken when you do upgrade to 16.0 to remove all pre-existing ICE Libraries. All pre-existing Inspection Reports (logs) and Package/Blueprints (packages) are fully supported in Release 16.0.

### 1.4 Things to look out for

#### 1.4.1 Application Datasets

**StepOne** will allocate and subsequently delete its working datasets. Certain datasets used to store user specified values will persist from one execution to the next. You should evaluate the need to manually delete these prior to the termination of your engagement.

### 1.4.2 Application Password

The default **StepOne** logon Password is 'AMAZING'. It is recommended that you evaluate the need for changing this password (See Configuring StepOne) in order to conform its use to match the requirements of your engagement.

#### 1.4.3 Application Resources

**StepOne** is a memory intensive application. It is best practice to specify the maximum allowable region size when you logon to TSO or Image FOCUS (IFO).

#### 1.4.4 External Security Manager Issues

You will need READ access to the running system IODF Dataset and any other IODF Dataset you may specify when configuring StepOne. In addition you will need to be granted the right to allocate working datasets using your TSO Userid and/or one or more dataset qualifiers you specified when configuring **StepOne**.

## 1.4.5 ReadMe File

For additional assistance concerning product installation, review the "ReadMe" file associated with the product download.

## 1.5 Product Limitations

This release of **StepOne** has the following restrictions and/or limitations. If you are uncertain as to how this may affect the operation and/or function of **StepOne** in your z/OS environment, contact NewEra Technical Support at support@newera.com for assistance.

- First, if you have extremely large IODF datasets, there is a potential to exhaust memory during the extraction process. You can change your memory allocation by modifying your region size (you will need to LOGOFF of TSO, then LOGON with a new region size).
- Second, StepOne is designed to produce a number of panels, reports and worksheets.
   Some of the lowest level reporting is not fully implemented in this release. When these report options are selected, a message is displayed.
- Third, StepOne advance functions (Component Inspections, Health Checks and Configuration Change History) are dependent on the availability of the Integrity Controls Environment (ICE). When these functions are selected and ICE is not found, a message is displayed.

## 1.6 Recent Enhancements to StepOne

 Each Operating System Configuration Program (OSCP) is identified by a unique Configuration Identifier. This "ConfigId" is called by name from the IODF Keyword that appears in the LOADxx member used during the Initial Program Load (IPL) of an LPAR. With **StepOne**, the time consuming but required task of matching ConfigIds and LOADxx members in order to identify configuration orphans is fast, efficient, and totally automated.

## 1.7 Planned Enhancements

- Lowest Level Reporting Completion of the **StepOne** Report Set.
- Email Support Addition of Email Support when operational inside ICE.
- Baseline Retention Retention of the IODF Extract as a configuration baseline that can be automatically compared with the current configuration to identify configuration changes between engagements.

Second

## 1.8 Solving Real-World Control Problems

"…the conventional wisdom of many Audit Plans and Tools ignore the obvious and begin deep in the details of the Operating System (OS) and External Security Manager (ESM). In doing so, these Plans and Tools often fail to establish an independently verifiable System Baseline. Without such a repository of system identity and configuration relationships, zEnterprise System Auditors can become disoriented, losing their way. Incredibly **StepOne** sets us on the right path each time. We save time; our clients save money..."

## 2 Table of Contents

| 1 | 1 Foreword                                     | 2                            |
|---|------------------------------------------------|------------------------------|
|   | 1.1 Copyright, Trademark and Legal Notic       | ces2                         |
|   | 1.1.1 Copyrights                               | 2                            |
|   | 1.1.2 License Agreement                        | 2                            |
|   | 1.1.3 Trademarks and Copyrights of Othe        | rs2                          |
|   | 1.2 General Information                        |                              |
|   | 1.2.1 Who Should Read this Document            |                              |
|   | 1.2.2 Other Documents and Resources            |                              |
|   | 1.2.3 Online Help – PFK1                       |                              |
|   | 1.2.4 Reporting Problems                       |                              |
|   | 1.2.5 Technical Support Information            | Error! Bookmark not defined. |
|   | 1.3 About StepOne                              | 5                            |
|   | 1.4 System Requirements                        | 6                            |
|   | 1.4.1 Prerequisites                            |                              |
|   | 1.4.2 The License Key                          |                              |
|   | 1.4.3 Releases Prior to Release 11.0 of ICI    | E6                           |
|   | 1.5 Things to look out for                     |                              |
|   | 1.5.1 Application Datasets                     | 7                            |
|   | 1.5.2 Application Password                     |                              |
|   | 1.5.3 Application Resources                    | 7                            |
|   | 1.5.4 External Security Manager Issues         | 7                            |
|   | 1.5.5 ReadMe File                              | 7                            |
|   | <b>1.6 Product Limitations</b>                 |                              |
|   | 1.7 Recent Enhancements to StepOne             |                              |
|   | <b>1.8 Planned Enhancements</b>                |                              |
|   | <b>1.9</b> Solving Real-World Control Problems |                              |
| 2 | 2 Table of Contents                            |                              |
|   |                                                |                              |
| 3 | 3 Overview                                     |                              |
|   | 3.1 Download                                   |                              |
|   | 3.2 Configuration                              |                              |
|   | 3.3 Extraction                                 |                              |
|   | 3.4 z/Enterprise Configuration Review          |                              |
| 4 | 4 Configuration                                |                              |
|   | 4.1 Required Keywords and their Values.        |                              |
|   | 4.1.1 IODFDNS                                  |                              |
|   | 4.1.2 WORKHLQ                                  |                              |
|   | 4.1.3 OPTION6                                  |                              |
|   | 4.1.4 SHOWPANEL                                |                              |
|   | 4.1.5 PASSWORD                                 |                              |
|   | 4.2 Optional Keywords and their Values         |                              |
|   | 4.2.1 PROCID                                   |                              |
|   | 4.2.2 LPARID                                   |                              |
|   | 4.2.3 RLEVEL                                   |                              |
|   | 4.2.4 HEADER01 – 10                            |                              |

|   | 4.2.5             | 5 LOADSN01 – 10                                           |          |
|---|-------------------|-----------------------------------------------------------|----------|
|   | 4.3               | Sample Configuration Records                              |          |
|   | 4.4               | The Next Step                                             |          |
| 5 | Log               | ging On                                                   | 21       |
| 3 | 5 1               | Jinder TSO or IFO Ontion 6                                |          |
|   | 5.1               | The Dessword Entry Danel                                  |          |
|   | 5.2               | Fine Tassword End y Tanet                                 | 21<br>21 |
|   | 5.2               | Selecting the Running IODF                                |          |
|   | 5.2.3             | The Password Entry Panel Decoded                          | 22       |
|   | 5.3               | The Next Sten                                             |          |
|   | 5.3.2             | 1 Note this possible Warning Message                      |          |
|   | -                 |                                                           |          |
| 6 | Fan               | niliarization                                             |          |
|   | 6.1               | The Primary Menu                                          |          |
|   | 6.1.1             | SWAP                                                      |          |
|   | 6.1.4             | Logical Partition Exploration                             |          |
|   | 6.2               | The IUCP LPAR Interface                                   |          |
|   | 6.2.4             | 2 IOUP LPAR - Active Element Worksheets                   |          |
|   | 0.2.3             | IOCP LPAR - Shareu Element Worksheets                     |          |
|   | 0.2. <sup>4</sup> | The OSCD I DAD Interface                                  |          |
|   | 6.2               | Display the Full I DAD IOCD /IICW Worksheet               |          |
|   | 631               | Displaying the OSCP Configuration Worksheet               |          |
|   | 64                | Matching IOCP and OSCP Configurations                     | 38       |
|   | 6.4               | Incertain and osci configurations                         | 38       |
|   | 642               | IOCP to OSCP NIP Console Matching Worksheet               | 38       |
|   | 6.4 3             | IOCP to OSCP Device Matching Worksheet                    | 39       |
|   | 6.4.4             | UCW to UCB Matching Worksheet                             |          |
|   | 6.4.5             | Displaying the LOADxx Analytic Worksheet                  |          |
|   | 6.4.0             | Displaying the LOADxx Filter Worksheet                    |          |
|   | 6.4.7             | 7 Displaying the PARMLIB Analytic Worksheet               |          |
|   | 6.5               | Common Worksheet Operations                               |          |
|   | 6.5.3             | 1 Sorting the Worksheet                                   | 42       |
|   | 6.5.2             | 2 Filtering a Worksheet                                   |          |
|   | 6.5.3             | 3 Worksheet Column Query                                  | 42       |
|   | 6.6               | IODF Configuration Reports                                |          |
|   | 6.6.2             | 1 Building Configuration Reports                          | 43       |
|   | 6.6.2             | 2 Common Reporting Options                                |          |
|   | 6.6.3             | 3 Configuration Report Samples                            | 45       |
| 7 | San               | nple zEnterprise Configuration Review                     |          |
| - | 7.1               | Running System Identification – Exhibit A                 |          |
|   | 7.2               | Processor Identification – Exhibit B                      |          |
|   | 7.3               | LCSS/LPAR Identification – Exhibit C                      |          |
|   | 7.4               | OS Control Program Identification – Exhibit D             |          |
|   | 7.5               | OS Control Program to LPAR Device Mapping – Exhibit E     |          |
|   | 7.6               | OS Control Program to LOADxx Member Analytics - Exhibit F |          |
|   | 7.7               | Selected LOADxx - ParmLib DSN(Mbr) Analytics - Exhibit G  | 59       |
|   | 7.8               | Selected LOADxx Member - IEASYSxx Analytics - Exhibit H   | 60       |

|   | 7.9<br>7.10 | Selected LOADxx Member – APF Analytics – Exhibit I<br>LPAR Audit Target Identification and Selection |    |
|---|-------------|----------------------------------------------------------------------------------------------------|----|
| 8 | Ap          | oendix                                                                                               |    |
| - | 8.1         | IODF Dataset Best Practices                                                                          |    |
|   | 8.1.        | 1 Establish and Enforce Limits                                                                       | 63 |
|   | 8.1.        | 2 Document and Periodically Review Initialization Process                                            | 63 |
|   | 8.2         | IODF as the Absolute zEnterprise Baseline                                                            |    |
|   | 8.2.        | 1 z/Enterprise Reference Material                                                                    | 63 |
|   | 8.2.        | 2 What an Industry Expert says about z/Audit Essentials                                              | 64 |
|   | 8.3         | Added Value with ICE Core Integration                                                                |    |
|   | 8.3.        | 1 z/OS System Inspection                                                                             | 65 |
|   | 8.3.        | 2 Access to the IBM Health Checker for z/OS                                                          | 65 |
|   | 8.3.        | 3 Access to The Control Editor's Control Journals                                                    | 65 |
| 9 | Ind         | ex                                                                                                   |    |

## 3 Overview

IBM's zEnterprise Server, AKA the Mainframe, and its companion Operating System z/OS combine to create the most powerful and secure transaction processing environment available to your clients. With a single server capable of supporting thousands of users, accessing hundreds of databases and generating billions of financial transactions per day, the z/Enterprise is an Audit target of material interest and should be included within the scope of any Information Technology Audit.

To understand the zEnterprise you need to envision the use and function of its resources - processors, channel paths, controllers and devices - and how those resources are connected, each to the other, to form the "Fabric" of interconnectivity that defines for each Logical Partition (LPAR) both its resource limits and its potential for resource sharing. To accomplish this, **StepOne** links you directly to the various Configuration Control Programs (CP) that reside at the heart of the system in the Input/Output Definition File (IODF), the Absolute zEnterprise Control Point.

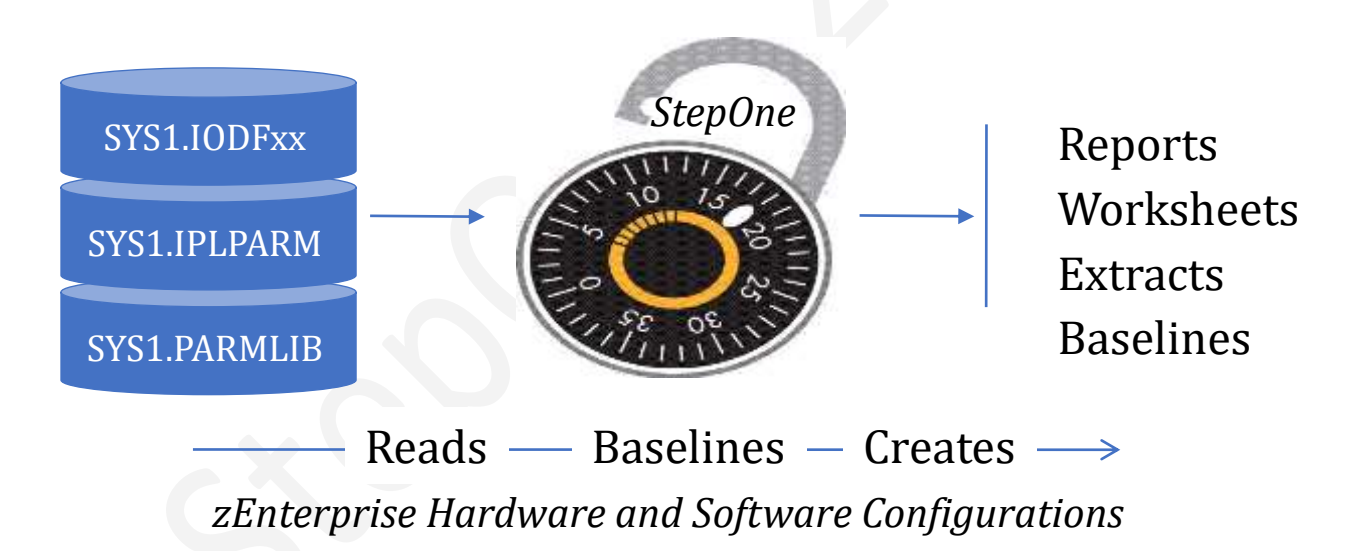

As available and needed, StepOne will access other zEnterprise configuration components – IPLPARM and PARMLIB – to extend your view from the outer edge of the Fabric to the beginning of a z/OS IPL.

## 3.1 Download

**StepOne** a Rexx Executable and it and its Documentation are distributed as a web download file. The **StepOne** Executable is in clear text format while the Documentation is a PDF. Once uploaded to the zEnterprise, the Executable is run directly from the z/OS Time Sharing Option (TSO) Command Shell, generally available under Option 6 of TSO. The Documentation is viewed using the Adobe Acrobat Reader.

## 3.2 Configuration

**StepOne** is uniquely configured for each installation by updating a set of Keyword values found in the heading of the Rexx Executable. The **StepOne** documentation and/or your system programmer can help you select settings that best satisfy your specific needs. Settings can be updated repeatedly at any time. Access to the named or discovered IODF Dataset is accomplished using the standard IBM utility module CBDMGHCP. All working datasets are allocated using the TSO UserId of the user executing and are deleted from the system automatically when users terminate their **StepOne** session. **StepOne** has no appreciable resource requirements and will have little or no noticeable impact on overall system performance.

## 3.3 Extraction

When access to a targeted IODF is available **StepOne** will automatically extract its Configuration Programs (CP) and temporarily store them for use during an active session. The module used for the extraction is provided by IBM and called by **StepOne** as shown below. Those that would like to test the extraction process before actually using **StepOne** should follow the links shown below to download a specific extractor and its operational instructions.

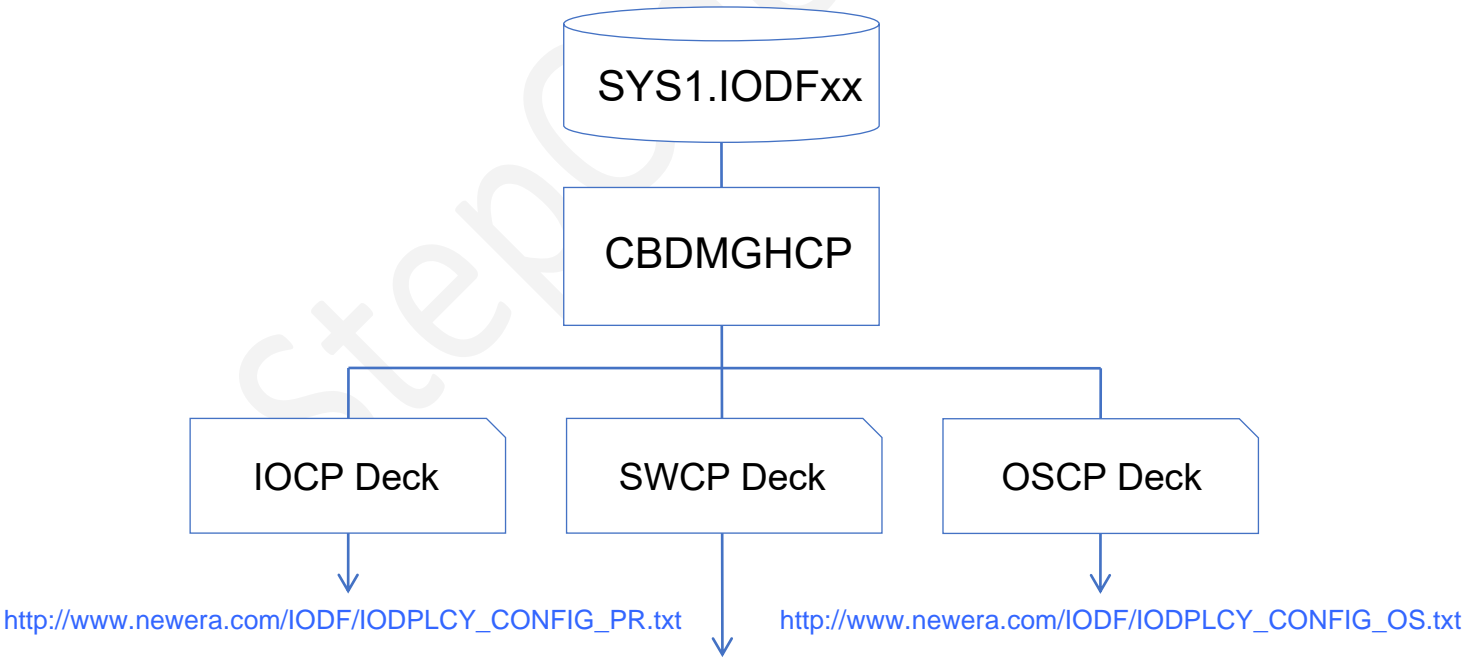

http://www.newera.com/IODF/IODPLCY\_CONFIG\_SW.txt

## 3.4 z/Enterprise Configuration Review

Only when the Configuration Baseline is fully understood should you proceed with the selection of one or more LPAR Audit Targets. The collections of Exhibits described in Section 7 are designed to make the identification and selection of LPAR Targets meaningful, requiring a minimum of assistance from your assigned System Programmer.

## 4 Configuration

The configuration of each **StepOne** Application installation is controlled by a set of paired Keywords and their assigned values. These are found at the top of the application itself; see the Sample Configuration Records at the end of the section.

To configure **StepOne** open the application in TEXT Editor (TSO/ISPF 3.4 will work) and supply required or optional values as defined below:

## 4.1 Required Keywords and their Values

A value is required for each of the following. Where applicable, if you would like StepOne to determine a value, set the value to **\*AUTO**\*

### 4.1.1 IODFDNS

Set this value to **\*AUTO**\* or to the fully qualified name of a target IODF Dataset. If **\*AUTO**\* is used the target IODF Dataset will be that currently in use by the running system.

### 4.1.2 WORKHLQ

Set this value to **\*AUTO\*** or to the prefix to be used by **StepOne** in its allocation of its temporary working datasets. If **\*AUTO\*** is used **StepOne** will set the prefix to the users TsoUserId.

### 4.1.3 **OPTION6**

Set this value to 'YES' to indicate that the StepOne Application is to be called from TSO and/or IFO Option 6. Set value to 'NOP' if the application is to be called from a BATCH execution process.

### 4.1.4 SHOWPANEL

When **StepOne** is called from TSO and/or IFO Option 6 set this value to 'YES' to display the application's Interactive Interface. To only display a defined report, set the value to 'NOP'.

### 4.1.5 PASSWORD

When **StepOne** is configured to operate interactively it is best practice to assign the Application Password using this keyword. Change the password as needed to satisfy the requirements of your engagement. To bypass password processing set the value to a null (").

## 4.2 Optional Keywords and their Values

### 4.2.1 PROCID

Used in conjunction with batch report processing this keyword names and limits processing to one or more Central Processing Complexes (CPC) contained within an IODF.

### 4.2.2 LPARID

Used in conjunction with batch report processing this keyword names and limits processing to one or more Logical Partitions (LPAR) within a named Central Processing Complex (CPC) contained within an IODF.

### 4.2.3 RLEVEL

Used in conjunction with batch report processing this keyword defines the Report Level that will be used to build and display a configuration path report.

### 4.2.4 HEADER01 – 10

Used in conjunction with configuration path reporting these Keywords may be used to specify a client report heading that will appear in all reports. Headings are automatically centered in the report.

### 4.2.5 LOADSN01 - 10

These are special purpose keywords that allow **StepOne** to extend its processing and extraction beyond SYS1-9.IPLPARM and SYS1.PARMLIB, the normal resident locations of the LOADxx members. If such members are to be included in a configuration review, use these keywords to specify their fully qualified dataset value.

### 4.3 Sample Configuration Records

```
/* INTEGRITY CONTROL ENVIRONMENT APPLICATIONS - STEPONE */
/* NewEra Software, Inc. Morgan Hill, CA 95037 - 408.520.7100 */
/* Copyright 2001-2017, 2018, 2019, 2020, & 2021 All Rights Reserved */
/* Last Updated 08.30.2013 Updated By Paul Robichaux prr@newera.com */
Supply the following Required Dataset Name or Qualifier */
/*
IODFDSN = PROBI1.IODF87 ; WORKHLQ = IFO.IFOP
/* USE '*AUTO*' FOR RUNNING SYSTEM USE '*AUTO*' FOR TSO USERID */
Optional Control Execution Environment
OPTION6 = 'YES'
                  ; SHOWPANEL = 'YES'
/* USE 'NOP' FOR BATCH PROCESS
                        USE 'YES' FOR INTERACTIVE */
Optional StepOne Access Password
PASSWORD= 'Amazing'
/* Set PASSSWORD= '' TO BYPASS APPLICATION PASSWORD PROCESSING
                                         */
/* Optionally supply the following configuration names */
PROCID = 'CPUDA'
                 ; LPARID = 'DBOC'
/* OR USE 'PROCID, PROCID, ETC'
Optionally Modify the Depth of the Reporting Level
RLEVEL = '*AUTO*'
/* '*AUTO*' TO REPORT IOCP CONFIGURATION INFORMATION AT ALL LEVELS
                                         */
                                        */
/* OR USE 'NAME' TO TERMINATE REPORTING AT PROCESSORS INFORMATION
/* OR USE 'LCSS' TO TERMINATE REPORTING AT LOGICAL CHANNEL SUBSYSTEMS */
/* OR USE 'LPAR' TO TERMINATE REPORTING AT LOGICAL PARTITIONS */
/* OR USE 'PATH' TO TERMINATE REPORTING AT CHANNEL PATH IDENTIFIER
                                         */
/* OR USE 'CTLU' TO TERMINATE REPORTING AT CONTROL UNITS
                                         */
/* OR USE 'UNIT' TO TERMINATE REPORTING AT IODEVICE UNITS (LOWEST)
                                         */
/* OR USE 'UCWS' ADD DEVICE UCB DETAIL TO UNIT LEVEL REPORTING
                                         */
Optionally Setup a Master Report Header
```

19

```
HEADER01= 'StepOne'
HEADER02= ''
HEADER03= ''
HEADER04= ''
HEADER05= ''
HEADER06= ''
HEADER07= ''
HEADER08= ''
HEADER09= ''
HEADER10= ''
/* ADD TEXT AS NEEDED, BLANKS ARE BLANK LINES, ALL LINES SELF-CENTER */
/*
               Optional Loadxx Member Datasets
                                                 */
LOADSN01= 'PROBI1.SYS1.IPLPARM'
LOADSN02= 'PROBI1.SYS1.PARMLIB'
LOADSN03= ''
LOADSN04= ''
LOADSN05= ''
LOADSN06= ''
LOADSN07= ''
LOADSN08= ''
LOADSN09= ''
LOADSN10= ''
/* Set LOADDXX= '' TO BYPASS ADDING DATASET TO LOADXX SEARCH ORDER
                                                 */
/*
         PLEASE, NO MODIFICATIONS BELOW THIS HEADER
                                                 */
/*
        Program Defaults, Subroutines and Logic Follow
                                                 */
/*
  * * * * /
```

## 4.4 The Next Step

When you and/or your assigned z/OS System Programmer have configured **StepOne** and you have been given a TSO User ID and the required dataset allocation authority, you ready to Logon.

## 5 Logging On

## 5.1 Under TSO or IFO Option 6

Using the TSO Command Shell, TSO or IFO Option 6, call the STEPONE application by entering its fully qualified dataset and/or dataset(member) name on the panel command line, see the example below, and pressing enter.

EX 'your\_userid.stepone' or EX 'your\_userid.workdsn(stepone)'

If the PASSWORD Keyword is specified as part of the **StepOne** configuration this action would immediately display the Password Entry Panel. If the PASSWORD Keyword is not active (PASSWORD=''), the panel is bypassed and IODF extraction begins immediately.

If the panel is displayed, use PFK1 to display panel specific help and then PFK3 to return.

## 5.2 The Password Entry Panel

| StepOne 2.0 - zEnterprise Configuration Baseline                                                                   |
|----------------------------------------------------------------------------------------------------|
| Application Access Control                                                                                         |
| Enter Password                                                                                                    |
| SMFid: SOW1 System: SOW1 Sysplex: SVSCPLEX Serial: OCBBB12097<br>z/OS: V2R4 Last IPLed: MONDAY 09.30.2020 15:42:71 |
| Running IODF: SYS1.IODF00 Defined IODF: PROBI1.IODF87                                                              |
|                                                                                                    |
| The Integrity Control Environment ICE is Active                                                                    |
| System Security provided by IBM - RACF Release: 7760                                                               |

### 5.2.1 Entering the Password

If the PASSWORD Keyword specified during the configuration step is matched, this action will immediately begin IODF Extraction; allow 1-3 minutes. When extraction is finished the

**StepOne** Primary Menu is displayed. If the PASSWORD is not matched the Password Entry Panel is redisplayed.

### 5.2.2 Selecting the Running IODF

By default **StepOne** will extract and process Configuration Programs (CP) found in the defined/configured IODF. However, if the Running System's IODF is different and it is the preferred target, it may be selected, after the password has been entered, by placing the cursor under the Running IODF dataset name and pressing enter.

This action will cause **StepOne** to process the Running IODF and not the Defined IODF.

## 5.2.3 The Password Entry Panel Decoded

| Heading: | Description                                                                 |
|----------|-----------------------------------------------------------------------------|
| SMFId    | The System Management Identifier of the system running StepOne.             |
| SYSTEM   | The name assigned to the System running <b>StepOne</b> at IPL time.         |
| SYSPLEX  | The name assigned to the Sysplex in which the System is running.            |
| SERIAL   | The Serial Number of the Central Processing Complex housing the Sysplex.    |
| z/OS     | The Release Level of z/OS used by the System/Sysplex pair.                  |
| LAST IPL | The Date and Time of the last successful IPL of the System/Sysplex pair.    |
| RUNNING  | The full qualified Dataset name of the IODF Dataset used by running system. |
| DEFINED  | The IODF Dataset defined to StepOne during configuration.                   |

The Password Entry Panel contains the following Information:

When the Integrity Controls Environment is active the Password Entry Panel contains the following additional Information:

| Heading:    | Description                                                              |
|-------------|--------------------------------------------------------------------------|
| ICE Active  | Indicates that StepOne is running in the Integrity Controls Environment. |
| ESM Release | The Name and Release Level of the External Security Manager (ESM).       |

## 5.3 The Next Step

Once the IODF extraction is complete and the StepOne Primary Menu is displayed you will want to take a few minutes to familiarize yourself with the zEnterprise Configuration information it contains.

### 5.3.1 Note this possible Warning Message

If the Serial Number of the running system, as displayed in the Password Entry Panel, does not match any of the CPC Serial Numbers specified in the target IODF, then a warning message is displayed. This detected mismatch has no effect on the extraction process or subsequent use of StepOne.

If your target of interest is the running system, exit your current session and logon again. When you return to the Password Panel enter your password but before you press enter, place the cursor under the Running System IODF value and then press enter. This set of actions will now result in the extraction of the Running System's IODF. If the Warning Message persists consult with your assigned System Programmer.

## 6 Familiarization

Following a successful logon and IODF extraction the StepOne Primary Menu is displayed.

## 6.1 The Primary Menu

The **StepOne** Primary Menu shows a summary of the Central Processing Complex (CPC) Units contained in the target IODF. In the sample Primary Menu shown below, eleven CPC Units are listed.

Once the panel is displayed use PFK1 to display panel specific help and then PFK3 to return.

| IODFData: | PROBI | 1.IODF87 |         | Vo.          | Lume: VPWRKH Date: 2021-09-25 16:16:2 |
|-----------|-------|----------|---------|--------------|---------------------------------------|
| ProcId    | Lp    | Unit     | Model   | Serial       | Descriptive Labeling Swap -           |
| CPCOO1    | 6     | 2097     | E26     | 02XXX22097   | COUPLING FACILITY 1                   |
| CPCOO2    | 6     | 2097     | E26     | 02YYY22097   | COUPLING FACILITY 2                   |
| CPCOO3    | 16    | 2097     | <br>E56 | 01ZZZ02097   | Z10 2097 003                          |
| CPCNORT   | H 18  | 2097     | <br>E56 | 0CAAA12097   | Z10 2097-NORTH                        |
| CPCSOUT   | н 13  | 2097     | E56     | 0CBBB12097   | Z10 2097-SOUTH                        |
| CFNTH     | 4     | 2097     | E26     | 00CCC02097   | COUPLING NORTH                        |
| CPSEA     | 8     | 2097     | E56     | 0111112097   | Z10 2097 SEASIDE                      |
| CPUXX     | 14    | 2097     | <br>E56 | 0322222097   | PROD PROCESSOR CPUXX                  |
| CPUYY     | 22    | 2097     | E56     | 0333022097   | PROD PROCESSOR CPUYY                  |
| CPUZZ     | 7     | 2097     | E56     | 0344E22097   | PROD PROCESSOR CPUZZ                  |
| CPUZZA    | 15    | 2097     | E56     | 0355522097   | PROD PROCESSOR CPUZZA                 |
| ••• –     |       |          |         |              |                                       |
| ••        |       |          |         |              |                                       |
| ••        |       |          |         |              |                                       |
|           |       |          | -Repo   | rting Levels | and Options Reset -                   |

If a Serial Number match is found when comparing the Running System's Serial Number to those found within the targeted IODF, the Serial Number matching the target is highlighted.

### 6.1.1 SWAP

Take note of the Descriptive Labeling 'Swap' option shown in the upper right of the panel. Cursor under this white text and press enter to swap the processor descriptions to an alternate set of descriptive text. To return to the original text cursor under the now red text and press enter. The Primary Menu Decoded

### 6.1.1.1 Information Descriptors

The Primary Menu contains the following Information Descriptors:

| Heading:    | Description                                                 |
|-------------|-------------------------------------------------------------|
| IODFData    | The fully qualified name of the selected IODF Dataset.      |
| IODFDate    | The date when the selected IODF Dataset was last updated.   |
| Procid      | The ID assigned to the Central Processing Complex (CPC).    |
| Lp          | The Number of Logical Partitions (LPAR) within a named CPC. |
| Unit        | The IBM assigned Unit description of the named CPC.         |
| Model       | The IBM assigned Model description of the named CPC.        |
| Serial      | The IBM assigned Serial Number of the named CPC.            |
| Description | The textual description of the CPC.                         |

### 6.1.1.2 Selectable Reports

The Primary Menu contains the following Selectable Reports:

| Heading: | Description                                                               |
|----------|---------------------------------------------------------------------------|
| LCSS     | Used to select the LCSS Configuration Report.                             |
| LPAR     | Used to select the LCSS + LPAR Configuration Report.                      |
| РАТН     | Used to select the LCSS + LPAR + PATH Configuration Report.               |
| CTLU     | Used to select the LCSS + LPAR + PATH + CTLU Configuration Report.        |
| UNIT     | Used to select the LCSS + LPAR + PATH + CTLU + UNIT Configuration Report. |
| UCWS     | Used to add UCW information to the UNIT Configuration Report.             |

### 6.1.1.3 Selectable Options

The Primary Menu contains the following Selectable Options:

| Heading: | Description                                                            |
|----------|------------------------------------------------------------------------|
| Store    | Displays the Move/Copy Utility following Configuration Report display. |
| Print    | Displays the Hardcopy Utility following Configuration Report display.  |
| Reset    | Resets the Primary Menu to its default state.                          |

## 6.1.2 Logical Partition Exploration

Enter either 'I' or 'O 'on the command line before a Procid Target and press enter to display either the IOCP LPAR Interface or the OSCP LPAR Interface.

### 6.2 The IOCP LPAR Interface

The IOCP LPAR Interface presents a listing of Logical Partitions by assigned Procid, LCSS, LPAR Number and Name and the LPARs Description as defined within the context of the targeted Processor (Procid).

| KOW SELECTIC | n: <mark>S</mark> el | ect Lpar H | Baseline                  | 01      |         |        |
|--------------|----------------------|------------|---------------------------|---------|---------|--------|
| Line         |                      | Lc<br>*    | gical Partitions          | Activ   | 7e Eler | nents- |
| Numb -Proc   | Id- L                | NLpar      | Descriptive Text          | - Chpid | Cntlu   | -IOD-  |
| 0001 CPCOO   | 1 0                  | 1 AXOC     | OS, SXPLEX                | 147     | 348     | 188    |
| 0002 CPCOO   | 1 0                  | 2 FGBR     | OS, SYPLEX                | 147     | 348     | 18     |
| 0003 CPCOO   | 1 0                  | 3 TGBW     | OS, SZPLEX                | 147     | 348     | 18     |
| 0046 CPCOO   | 1 3                  | 1 RTGP     | OS,High Availibility Lpar | 137     | 207     | 14     |
| 0047 CPCOO   | 1 3                  | 2 RTTP     | OS,XXX High Impact Lpar   | 134     | 209     | 14     |
| 0048 CPCOO   | 1 3                  | 3 DDDB     | OS,YYY High Impact Lpar   | 134     | 209     | 14     |
| 0049 CPCOO   | 1 3                  | 4 RTSP     | OS,ZZZ High Impact Lpar   | 132     | 205     | 14     |
| 0050 CPCOO   | 13                   | 5 CFRX     | CF, Primary CF            | 3       | 0       |        |
| 0051 CPCOO   | 13                   | 6 WDCP     | OS,Auto Finance Lpar      | 136     | 211     | 14     |
| 0052 CPCOO   | 13                   | 7 DFER     | OS,Health_Insurance_Lpar  | 141     | 214     | 14     |
| 0053 CPCOO   | 13                   | 8 HJKU     | OS,XXX Low Impact Lpar    | 141     | 210     | 14     |
| 0054 CPCOO   | 13                   | 9 NTH1     | CF, SECONDARY CF Lpar     | 6       | 0       |        |
| 0055 CPCOO   | 13                   | A STH1     | OS,YYY Low Impact Lpar    | 132     | 205     | 14     |
| 0056 CPCOO   | 13                   | B EST1     | OS,ZZZ_Low_Impact_Lpar    | 141     | 210     | 14     |
| 0057 CPCOO   | 13                   | C WST1     | OS, INTERNAL Control Lpar | 134     | 209     | 14     |

A summary of each LPARs Active Path Elements is presented in the columns headed: Chpid, Cntlu and IOD. Cursor under any specific Active Element, shown in white text, and press enter to display a detailed Component Worksheet listing all of the elements that compose your selection. Use PFK3 to return.

### 6.2.1.1 Shared Configuration Elements

If you would like to determine which LPARs share Configuration Elements within the selected CPC with another LPAR you must first establish an LPAR Baseline. To do this select the Baseline Target by placing an 'S' before LPAR Target and press enter. This action will redisplay the panel with values associated with the selected LPAR shown above the column headers and highlighted in RED. The '-Active Element-' Header will now read '-Shared Elements-' and the values shown below it: Chpid, Cntlu, I/O should now be read as the configuration shared by an LPAR with the Baseline LPAR.

| -LCSS Partitions-<br>Configuration Worksheet - Lpars in CPC:CPC001 |                   |    |        |           |                           |        |         |        |  |  |  |
|--------------------------------------------------------------------|-------------------|----|--------|-----------|---------------------------|--------|---------|--------|--|--|--|
| Row Sel                                                            | ection:           | Se | le     | ct Lpar B | aseline                   |        |         |        |  |  |  |
| Line                                                               |                   |    |        | Log       | gical Partitions          | -Share | ed Elem | lents- |  |  |  |
| 0047                                                               | CPCOO1            | 3  | 2      | RTTP      | OS,XXX High_Impact_Lpar   | 134    | 209     | 143    |  |  |  |
| Numb                                                               | -ProcId-          | L  | Ν      | Lpar      | Descriptive Text          | Chpid  | Cntlu   | -IOD   |  |  |  |
| 0001                                                               | CPCOO1            | 0  | 1      | AXOC      | OS, SXPLEX                | 106    | 6       |        |  |  |  |
| 0002                                                               | CPCOO1            | 0  | 2      | FGBR      | OS, SYPLEX                | 106    | 6       |        |  |  |  |
| 0003                                                               | CPCOO1            | 0  | 3      | TGBW      | OS, SZPLEX                | 106    | 6       |        |  |  |  |
| 0046                                                               | CPCOO1            | 3  | 1      | RTGP      | OS,High Availibility Lpar | 134    | 209     | 14     |  |  |  |
| 0047                                                               | CPCOO1            | 3  | 2      | RTTP      | OS,XXX High Impact Lpar   | 134    | 209     | 14     |  |  |  |
| 0048                                                               | CPCOO1            | 3  | 3      | DDDB      | OS, YYY High Impact Lpar  | 134    | 209     | 14     |  |  |  |
| 0049                                                               | CPC001            | 3  | 4      | RTSP      | OS,777 High Impact Lpar   | 132    | 205     | 14     |  |  |  |
| 0050                                                               | CPC001            | 3  | 5      | CFRX      | CF. Primary CF            |        | 0       |        |  |  |  |
| 0051                                                               | CPC001            | 3  | 6      | WDCP      | OS Auto Finance Loar      | 134    | 209     | 14     |  |  |  |
| 0052                                                               | CPC001            | 3  | 7      | DEEB      | OS Health Insurance Loar  | 134    | 209     | 14     |  |  |  |
| 0052                                                               | CPC001            | 3  | ģ      | U TKII    | OS XXX Low Impact Ipar    | 134    | 200     | 11     |  |  |  |
| 0055                                                               | CI COO1           | 2  | 0      | NULLI     | CE CECONDARY CE Lear      | 104    | 205     | 14     |  |  |  |
| 0054                                                               | CFCOOI<br>GDGGGG1 | 2  | 3      |           | CF, SECONDARI_CF_Lpar     | 1 2 2  | 205     | 1 4    |  |  |  |
| 0055                                                               | CPCOOL            | 3  | A<br>_ | STHI      | US, III_LOW_Impact_Lpar   | 132    | 205     | 14     |  |  |  |
| 0056                                                               | CPCOO1            | 3  | В      | EST1      | OS,ZZZ_Low_Impact_Lpar    | 134    | 209     | 14     |  |  |  |

To switch your view to non-shared elements press the enter key again. Note that the LPAR Baseline values above the column headers are now shown in YELLOW. The '-Shared Elements-' will now read '-Unique Elements-' and the values shown below it: Chpid, Cntlu, I/O should now be read as configured uniquely to an LPAR when compared to the Baseline LPAR.

### 6.2.1.1 Unique Configuration Elements

Press enter again to toggle back to the prior element view i.e. between the Shared and Unique Configuration Elements relative to the selected LPAR Baseline. Use PFK3 to return to the Active Element View.

|        | StepOne  | 4   | 2.( | ) - zEnte: | rprise Configuration Base Row 1 to<br>-LCSS Partitions- | o 15 of | 16     |       |
|--------|----------|-----|-----|------------|---------------------------------------------------------|---------|--------|-------|
|        |          | - ( | Coi | nfigurati  | on Worksheet - Lpars in CPC:CPCOO                       | 1       |        | · ·   |
| Row Se | lection: | Se  | le  | ct Lpar B  | aseline                                                 |         |        |       |
| Line   |          |     |     | Log        | gical Partitions                                        | -Uniqu  | e Elem | ients |
| 0047   | CPCOO1   | 3   | 2   | RTTP       | OS,XXX High Impact Lpar                                 | 134     | 209    | 14    |
| Numb   | -ProcId- | L   | Ν   | Lpar       | Descriptive Text                                        | Chpid   | Cntlu  | -IOD  |
| 0001   | CPCOO1   | 0   | 1   | AXOC       | OS, SXPLEX                                              | 41      | 41     | 4     |
| 0002   | CPCOO1   | 0   | 2   | FGBR       | OS, SYPLEX                                              | 41      | 41     | 4     |
| 0003   | CPCOO1   | 0   | 3   | TGBW       | OS,SZPLEX                                               | 41      | 41     | 4     |
| 0046   | CPCOO1   | 3   | 1   | RTGP       | OS,High Availibility Lpar                               | 3       | 0      |       |
| 0047   | CPCOO1   | 3   | 2   | RTTP       | OS,XXX High Impact Lpar                                 | 0       | 0      |       |
| 0048   | CPCOO1   | 3   | 3   | DDDB       | OS,YYY High Impact Lpar                                 | 0       | 0      |       |
| 0049   | CPCOO1   | 3   | 4   | RTSP       | OS,ZZZ High Impact Lpar                                 | 0       | 0      |       |
| 0050   | CPCOO1   | 3   | 5   | CFRX       | CF, Primary CF                                          | 3       | 0      |       |
| 0051   | CPCOO1   | 3   | 6   | WDCP       | OS,Auto Finance Lpar                                    | 2       | 0      |       |
| 0052   | CPCOO1   | 3   | 7   | DFER       | OS,Health Insurance Lpar                                | 7       | 1      |       |
| 0053   | CPCOO1   | 3   | 8   | HJKU       | OS,XXX Low Impact Lpar                                  | 7       | 1      |       |
| 0054   | CPCOO1   | 3   | 9   | NTH1       | CF, SECONDARY CF Lpar                                   | 6       | 0      |       |
| 0055   | CPCOO1   | 3   | А   | STH1       | OS,YYY Low Impact Lpar                                  | 0       | 0      |       |
| 0056   | CPC001   | 3   | в   | EST1       | OS,777 Low Impact Lipar                                 | 7       | 1      |       |

A summary of each LPARs Shared or Unique Path Elements is presented in the columns headed: Chpid, Cntlu and IOD. Cursor under any specific Element, shown in white text, and press enter to display a detailed Component Worksheet listing all Shared and/or Unique elements. Use PFK3 to return to the Active Elements Worksheet.

#### 6.2.2 IOCP LPAR - Active Element Worksheets

The IOCP LPAR Worksheet is supported by three Active Element Worksheets; one each for CHPID, Control Unit and I/O Device Configuration.

#### 6.2.2.1 IOCP LPAR – Active CHPID Configurations

| StepOne       2.0 - zEnterprise Configuration Bas Row 1 to 14 of 147<br>Channel Paths          Configuration Worksheet - 147 Active Channel Paths - Lpar:HBOC         Row Selection: Show Unit Control Work Detail         To Sort select a Sub-Head, To Query enter above Sub-Head, PFK1 for Help |  |  |  |  |  |  |  |  |  |  |  |
|----------------------------------------------------------------------------------------------------|--|--|--|--|--|--|--|--|--|--|--|
| - LinePartitionChannel PathsUCWChannel Descriptions                                                                                                    |  |  |  |  |  |  |  |  |  |  |  |
| S       Numb       -ProcId-       L      Lpar       Id       Pid       Type       Rec       Total                                                                                                    |  |  |  |  |  |  |  |  |  |  |  |
| 0013 CPC001 0 AXOC 0C 350 FC 06432 NONE PROVIDED                                                                                                    |  |  |  |  |  |  |  |  |  |  |  |
|                                                                                                    |  |  |  |  |  |  |  |  |  |  |  |

## 6.2.2.2 IOCP LPAR – Active Control Unit Configurations

| StepOne 2.0 - zEnterprise Configuration Baseline Row 1 to 14 of 1,694<br>Full Path<br>Row Selection: Show All CntUnit Shared Usage<br>To Sort select a Sub-Head, To Query enter above Sub-Head, PFK1 for Help<br>- LinePartitionChannel PathsAttached Control UnitsDevices- |        |               |              |                              |  |  |  |  |  |  |  |
|----------------------------------------------------------------------------------------------------|--------|---------------|--------------|------------------------------|--|--|--|--|--|--|--|
| S Line -ProcId-                                                                                                    | LLpar  | - Id Pid Type | Rec Nmb Ctlu | -Type- Shr Ua, Nmb Nmb -Ucw- |  |  |  |  |  |  |  |
| 0059 CPC001                                                                                                    | 0 AXOC | 02 660 FC     | 001 2000     | 2107 Not 00,256 001 00032    |  |  |  |  |  |  |  |
| _ 0001 CPC001                                                                                                    | 0 AXOC | 00 1B0 FC     | 001 2000     | 2107 Not 00,256 001 00032    |  |  |  |  |  |  |  |
| 0088 CPC001                                                                                                    | 0 AXOC | 03 260 FC     | 001 2000     | 2107 Not 00,256 001 00032    |  |  |  |  |  |  |  |
| 0117 CPCOO1                                                                                                    | 0 AXOC | 04 450 FC     | 001 2000     | 2107 Not 00,256 001 00032    |  |  |  |  |  |  |  |
| 0146 CPC001                                                                                                    | 0 AXOC | 05 6A0 FC     | 001 2000     | 2107 Not 00,256 001 00032    |  |  |  |  |  |  |  |
| 0175 CPC001                                                                                                    | 0 AXOC | 06 250 FC     | 001 2000     | 2107 Not 00,256 001 00032    |  |  |  |  |  |  |  |
| 0204 CPC001                                                                                                    | 0 AXOC | 07 3B0 FC     | 001 2000     | 2107 Not 00,256 001 00032    |  |  |  |  |  |  |  |
| 0030 CPC001                                                                                                    | 0 AXOC | 01 440 FC     | 001 2000     | 2107 Not 00,256 001 00032    |  |  |  |  |  |  |  |
| 0060 CPC001                                                                                                    | 0 AXOC | 02 660 FC     | 002 2300     | 2107 Not 00,256 001 00032    |  |  |  |  |  |  |  |
| 0002 CPC001                                                                                                    | 0 AXOC | 00 1B0 FC     | 002 2300     | 2107 Not 00,256 001 00032    |  |  |  |  |  |  |  |
| 0089 CPC001                                                                                                    | 0 AXOC | 03 260 FC     | 002 2300     | 2107 Not 00,256 001 00032    |  |  |  |  |  |  |  |
| 0118 CPC001                                                                                                    | 0 AXOC | 04 450 FC     | 002 2300     | 2107 Not 00,256 001 00032    |  |  |  |  |  |  |  |
| 0147 CPC001                                                                                                    | 0 AXOC | 05 6A0 FC     | 002 2300     | 2107 Not 00,256 001 00032    |  |  |  |  |  |  |  |
| _ 0176 CPC001                                                                                                    | 0 AXOC | 06 250 FC     | 002 2300     | 2107 Not 00,256 001 00032    |  |  |  |  |  |  |  |

6.2.2.3 IOCP LPAR - Active I/O Device Configurations

| StepOne 2.0 - zEnterprise Configuration B Row 1 to 14 of 1,320<br>Full Path<br>Configuration Worksheet - 188 Active I/O Devices - Lpar:AXOC |                                                     |  |  |  |  |  |  |  |  |  |  |
|----------------------------------------------------------------------------------------------------|-----------------------------------------------------|--|--|--|--|--|--|--|--|--|--|
| Configuration Worksneet - 188 ACtive 1/0 Devices - Lpar:AXOC                                                                                |                                                     |  |  |  |  |  |  |  |  |  |  |
| Kow Selection: Snow All Device Shared Usage                                                                                                 |                                                     |  |  |  |  |  |  |  |  |  |  |
| To Sort select a Sub-Head, To Query enter above Sub-Head, FFKI for Help                                                                     |                                                     |  |  |  |  |  |  |  |  |  |  |
| - LinePartition                                                                                                    | Channel Paths- ClionitsAttached Devices             |  |  |  |  |  |  |  |  |  |  |
| S Line -ProcId- LLpar                                                                                                    | - Id Pid Type Rec Ctlu Acc Nmb S Unit Acc -TypeUCW- |  |  |  |  |  |  |  |  |  |  |
| 0057 CPCOO1 0 AXOC                                                                                                    | 02 660 FC 2000 Alw 001 1 20E0 Alw 3390A 00032       |  |  |  |  |  |  |  |  |  |  |
| - 0001 CPC001 0 AXOC                                                                                                    | 00 1B0 FC 2000 Alw 001 1 20E0 Alw 3390A 00032       |  |  |  |  |  |  |  |  |  |  |
| 0085 CPC001 0 AXOC                                                                                                    | 03 260 FC 2000 Alw 001 1 20E0 Alw 3390A 00032       |  |  |  |  |  |  |  |  |  |  |
| 0113 CPC001 0 AXOC                                                                                                    | 04 450 FC 2000 Alw 001 1 20E0 Alw 3390A 00032       |  |  |  |  |  |  |  |  |  |  |
| 0141 CPCOO1 0 AXOC                                                                                                    | 05 6A0 FC 2000 Alw 001 1 20E0 Alw 3390A 00032       |  |  |  |  |  |  |  |  |  |  |
| - 0169 CPCOO1 0 AXOC                                                                                                    | 06 250 FC 2000 Alw 001 1 20E0 Alw 3390A 00032       |  |  |  |  |  |  |  |  |  |  |
| - 0197 CPCOO1 0 AXOC                                                                                                    | 07 3B0 FC 2000 Alw 001 1 20E0 Alw 3390A 00032       |  |  |  |  |  |  |  |  |  |  |
| - 0029 CPCOO1 0 AXOC                                                                                                    | 01 440 FC 2000 Alw 001 1 20E0 Alw 3390A 00032       |  |  |  |  |  |  |  |  |  |  |
| 0058 CPCOO1 0 AXOC                                                                                                    | 02 660 FC 2300 Alw 002 1 23E0 Alw 3390A 00032       |  |  |  |  |  |  |  |  |  |  |
| 0002 CPCOO1 0 AXOC                                                                                                    | 00 1B0 FC 2300 Alw 002 1 23E0 Alw 3390A 00032       |  |  |  |  |  |  |  |  |  |  |
| 0086 CPCOO1 0 AXOC                                                                                                    | 03 260 FC 2300 Alw 002 1 23E0 Alw 3390A 00032       |  |  |  |  |  |  |  |  |  |  |
| 0114 CPCOO1 0 AXOC                                                                                                    | 04 450 FC 2300 Alw 002 1 23E0 Alw 3390A 00032       |  |  |  |  |  |  |  |  |  |  |
| 0142 CPCOO1 0 AXOC                                                                                                    | 05 6A0 FC 2300 Alw 002 1 23E0 Alw 3390A 00032       |  |  |  |  |  |  |  |  |  |  |
| 0170 CPCOO1 0 AXOC                                                                                                    | 06 250 FC 2300 Alw 002 1 23E0 Alw 3390A 00032       |  |  |  |  |  |  |  |  |  |  |
|                                                                                                    |                                                     |  |  |  |  |  |  |  |  |  |  |

### 6.2.3 IOCP LPAR - Shared Element Worksheets

The IOCP LPAR Worksheet is supported by three Shared Element Worksheets; one each for CHPID, Control Unit and I/O Device Configuration.

### 6.2.3.1 IOCP LPAR – Shared CHPID Configurations

| StepOne 2.0 - zEnterprise Configuration Baseline Row 1 to 14 of 106<br>Channel Paths<br>Row Selection: Show Unit Control Work Detail |             |                             |                                       |  |  |  |  |  |  |  |
|----------------------------------------------------------------------------------------------------|-------------|-----------------------------|---------------------------------------|--|--|--|--|--|--|--|
| To Sort sele                                                                                                    | ect a Sub-H | ead, To Quer<br>-Channel Pa | y enter above Sub-Head, PFKI for Help |  |  |  |  |  |  |  |
| Dine fuit                                                                                                    |             | onunner ru                  | end den enamer bederiperond           |  |  |  |  |  |  |  |
| S Numb -ProcId-                                                                                                    | L -Target-  | Id Pid Type                 | Rec TotalDescriptive Text             |  |  |  |  |  |  |  |
| <mark>S</mark> 0097 CPCOO1                                                                                                    | 0 AXOC      | CO 120 OSD                  | 00096 OSA                             |  |  |  |  |  |  |  |
| _ 0104 CPCOO1                                                                                                    | 0 AXOC      | C7 400 OSD                  | 00016 OSA VMA0                        |  |  |  |  |  |  |  |
| _ 0103 CPCOO1                                                                                                    | 0 AXOC      | C6 520 OSD                  | 00016 OSA CMXX EBYY XBZZ IBBSS        |  |  |  |  |  |  |  |
| _ 0100 CPCOO1                                                                                                    | 0 AXOC      | C3 610 OSD                  | 00016 OSA VMGC                        |  |  |  |  |  |  |  |
| 0099 CPC001                                                                                                    | 0 AXOC      | C2 210 OSD                  | 00016 OSA                             |  |  |  |  |  |  |  |
| 0089 CPC001                                                                                                    | 0 AXOC      | 5A 1A2 FC                   | 00008 CPCP PRIMARY                    |  |  |  |  |  |  |  |
| 0095 CPC001                                                                                                    | 0 AXOC      | 90 CIB                      | 00000 AXOC to CF2S CFX2               |  |  |  |  |  |  |  |
| 0094 CPC001                                                                                                    | 0 AXOC      | 5F 151 FC                   | 00000 NONE PROVIDED                   |  |  |  |  |  |  |  |
| 0093 CPC001                                                                                                    | 0 AXOC      | 5E 341 FC                   | 00000 NONE PROVIDED                   |  |  |  |  |  |  |  |
| 0092 CPC001                                                                                                    | 0 AXOC      | 5D 5B1 FC                   | 00000 VIO                             |  |  |  |  |  |  |  |
| 0091 CPC001                                                                                                    | 0 AXOC      | 5C 5B0 FC                   | 00000 NONE PROVIDED                   |  |  |  |  |  |  |  |
| 0090 CPCOO1                                                                                                    | 0 AXOC      | 5B 372 FC                   | 00000 CPCP SECONDARY                  |  |  |  |  |  |  |  |
| 0088 CPC001                                                                                                    | 0 AXOC      | 59 1D2 FC                   | 00000 NONE PROVIDED                   |  |  |  |  |  |  |  |
| 0087 CPC001                                                                                                    | 0 AXOC      | 58 221 FC                   | 00000 NONE PROVIDED                   |  |  |  |  |  |  |  |

## Show all Control Unit Sharing of CHPID – CO

| StepOne 2        | .0 - zEnter<br>UCWs Shared | prise<br>- Cł | e Co<br>npId | onfigu<br>1 02 d | urat:<br>on CI | ion Ba<br>PC001 | asel:<br>b <u>y</u> | ine F<br>7 (3) | Rot       | v 1 to<br>-<br>GGP & | > 14<br>I<br>(3)I | of 57<br>Full Pat<br>F1CB | :h    |
|------------------|----------------------------|---------------|--------------|------------------|----------------|-----------------|---------------------|----------------|-----------|----------------------|-------------------|---------------------------|-------|
| Row Selection: S | Show All De                | vice          | Sha          | red (            | Jsage          | )<br>           |                     | Quela          |           | ا امم                | 1 אידו ר          | f                         |       |
| TO SOLL SEL      | ect a Sub-H<br>Hition      | eau,<br>_Ch=  |              | Query<br>1 Pat   | / enu<br>-be=  | ler an          |                     | - auc<br>share | -ne<br>ad | Dovi                 | PERI              | lor He.                   | Total |
| 0003 CPC001      | 3 RTTP                     |               | 20           |                  |                |                 |                     | JIIare         | su        | Devi                 | 203               |                           | IUCAI |
| S Line -ProcId-  | L -Target-                 | Id E          | Pid          | Type             | Rec            | Ctlu            | Acc                 | Nmb            | S         | Unit                 | Acc               | -Type-                    | -UCW- |
| 0115 CPC001      | 3 RTTP                     | CO 1          | L20          | OSD              |                | 0089            | Alw                 |                | -         | None                 |                   |                           | 00001 |
| _ 0116           |                            |               |              |                  |                | 2003            | Alw                 |                | -         | None                 |                   |                           | 00001 |
| 0117             |                            |               |              |                  |                | 2303            | Alw                 |                | -         | None                 |                   |                           | 00001 |
| _ 0118           |                            |               |              |                  |                | 2603            | Alw                 |                | -         | None                 |                   |                           | 00001 |
| _ 0119           |                            |               |              |                  |                | 2903            | Alw                 |                | -         | None                 |                   |                           | 00001 |
| _ 0120           |                            |               |              |                  |                | 2C03            | Alw                 | 001            | 0         | 2C00                 | Alw               | 3390B                     | 00225 |
| _ 0121           |                            |               |              |                  |                | 2C03            | Alw                 | 002            | 1         | 2CE0                 | Alw               | 3390A                     | 00257 |
| _ 0122           |                            |               |              |                  |                | 2F03            | Alw                 | 003            | 0         | 2F00                 | Alw               | 3390B                     | 00225 |
| _ 0123           |                            |               |              |                  |                | 2F03            | Alw                 | 004            | 1         | 2FE0                 | Alw               | 3390A                     | 00257 |
| _ 0124           |                            |               |              |                  |                | 3003            | Alw                 | 005            | 1         | 30C0                 | Alw               | 3390A                     | 00065 |
| _ 0125           |                            |               |              |                  |                | 3303            | Alw                 | 006            | 1         | 33C0                 | Alw               | 3390A                     | 00065 |
| _ 0126           |                            |               |              |                  |                | 3603            | Alw                 | 007            | 1         | 36C0                 | Alw               | 3390A                     | 00065 |
| _ 0127           |                            |               |              |                  |                | 3903            | Alw                 | 800            | 1         | 39C0                 | Alw               | 3390A                     | 00065 |
| 0128             |                            |               |              |                  |                | 3C03            | Alw                 | 009            | 1         | 3CC0                 | Alw               | 3390A                     | 00065 |
|                  |                            |               |              |                  |                |                 |                     |                |           |                      |                   |                           |       |

## 6.2.3.2 IOCP LPAR – Shared Control Unit Configurations

|                                                | StepOne              | 2      | .0 - zEnte   | erp      | rise       | Conf       | igura | atio  | n Base | eline Ro   | ow 1<br>-  | to 6 o:  | f 6<br>1 Pat | -h      |
|------------------------------------------------|----------------------|--------|--------------|----------|------------|------------|-------|-------|--------|------------|------------|----------|--------------|---------|
| 6 Cntlus Shared on CPCOO1 by (3)RTTP & (0)AXOC |                      |        |              |          |            |            |       |       |        |            |            |          |              |         |
| Row S                                          | election:            | Sho    | ow All Cn    | tUn      | it Sl      | nared      | Usag  | ge_   |        |            |            |          |              |         |
| Т                                              | o Sort sel           | ect    | t a Sub-He   | ead      | , То       | Quer       | y ent | ter a | above  | Sub-Hea    | ad, I      | PFK1 fo: | r Hei        | lp      |
| - Lin                                          | ePar                 | tit    | tion         | -Cl      | nanne      | el Pat     | ths-  | 2     | Shared | d Contro   | ol Ur      | nits     | -Dev         | vices-  |
| <br>S Lin                                      | e -ProcId-           | T      | -Target-     | Td       | Pid        | Tvpe       | Rec   | Nmb   | Ctlu   | -Type-     | Shr        | Ua,Nmb   | Nmb          | -Ucw-   |
| 000                                            | 1 CPC001             | 0      | AXOC         | 5A       | 1A2        | FC         |       | 001   | 7650   | FCTC       |            | 00,8     | 000          | 00000   |
| 000                                            | 2 CPC001             | 0      | AXOC         | С0       | 120        | OSD        |       | 002   | 0F00   | OSA        | Not        | ,        | 001          | 00001   |
| 000                                            | 3 CPC001             | 0      | AXOC         | C2       | 210        | OSD        |       | 003   | 0F20   | OSA        | Not        | ,        | 001          | 00001   |
|                                                | 4 CPC001             | 0      | AXOC         | C3       | 610        | OSD        |       | 004   | 0F70   | OSA        |            | ,        | 001          | 00001   |
| 000                                            | 1 01 00 01           |        |              |          |            |            |       | 005   | 0 0    |            |            |          |              | 0 0 0 0 |
| 000                                            | 5 CPC001             | 0      | AXOC         | С6       | 520        | OSD        |       | 005   | 01-00  | OSA        | Not        | ,        | 001          | 0000    |
| 000<br>000<br>000                              | 5 CPC001<br>6 CPC001 | 0<br>0 | AXOC<br>AXOC | C6<br>C7 | 520<br>400 | OSD<br>OSD |       | 005   | 0F30   | OSA<br>OSA | Not<br>Not | ,        | 001<br>001   | 00001   |

Show all Sharing of Control Unit – 0F00

| StepOne 2.0 - zEnterprise Configuration Baseline Row 1 to 14 of 14 |           |     |            |      |       |       |       |      |        |          |       |          |       |        |
|--------------------------------------------------------------------|-----------|-----|------------|------|-------|-------|-------|------|--------|----------|-------|----------|-------|--------|
| Full Path                                                          |           |     |            |      |       |       |       |      |        |          |       |          |       |        |
| Shared Usage of CntUnit OF00 by LPARs in CPC:CPC001                |           |     |            |      |       |       |       |      |        |          |       |          |       |        |
| Row Selection: Show the Shared CntUnit Report                      |           |     |            |      |       |       |       |      |        |          |       |          |       |        |
| To                                                                 | Sort sele | ect | t a Sub-He | ead, | То    | Quer  | y ent | er a | above  | Sub-Hea  | ad, i | PFK1 for | r Hei | lp     |
| - Line                                                             | Part      | tit | tion       | -Cł  | nanne | el Pa | ths-  | Se   | electe | ed Conti | rol   | Units    | -Der  | vices- |
| _ 0002                                                             | CPC001    | 0   | HBOC       | C0   | 120   | OSD_  |       | 002  | 0F00   | OSA      | Not   | ,        | 001   | 00001  |
| S Line                                                             | -ProcId-  | L   | Lpar       | Id   | Pid   | Туре  | Rec   | Nmb  | Ctlu   | -Type-   | Shr   | Ua,Nmb   | Nmb   | -Ucw-  |
| _ 0001                                                             | CPC001    | 0   | HBOC       | C0   | 120   | OSD   |       | 002  | 0F00   | OSA      | Not   | ,        | 001   | 00001  |
| _ 0002                                                             | CPC001    | 0   | IBBR       | С0   | 120   | OSD   |       | 002  | 0F00   | OSA      | Not   | ,        | 001   | 00001  |
| 0003                                                               | CPC001    | 0   | IBBW       | C0   | 120   | OSD   |       | 002  | 0F00   | OSA      | Not   | ,        | 001   | 00001  |
| _ 0004                                                             | CPC001    | 3   | B2SP       | С0   | 190   | OSD   |       | 196  | 0F00   | OSA      | Not   | ,        | 001   | 00001  |
| _ 0005                                                             | CPC001    | 3   | CMC1       | С0   | 190   | OSD   |       | 196  | 0F00   | OSA      | Not   | ,        | 001   | 00001  |
| _ 0006                                                             | CPC001    | 3   | F1CB       | C0   | 190   | OSD   |       | 200  | 0F00   | OSA      | Not   | ,        | 001   | 00001  |
| _ 0007                                                             | CPC001    | 3   | IBB7       | С0   | 190   | OSD   |       | 200  | 0F00   | OSA      | Not   | ,        | 001   | 00001  |
| 0008                                                               | CPC001    | 3   | K1CP       | С0   | 190   | OSD   |       | 200  | 0F00   | OSA      | Not   | ,        | 001   | 00001  |
| 0009                                                               | CPC001    | 3   | SGGP       | С0   | 190   | OSD   |       | 200  | 0F00   | OSA      | Not   | ,        | 001   | 00001  |
| 0010                                                               | CPC001    | 3   | S1WP       | С0   | 190   | OSD   |       | 200  | 0F00   | OSA      | Not   | ,        | 001   | 00001  |
| 0011                                                               | CPC001    | 3   | S4RP       | С0   | 190   | OSD   |       | 200  | 0F00   | OSA      | Not   | ,        | 001   | 00001  |
| _ 0012                                                             | CPC001    | 3   | S8GT       | С0   | 190   | OSD   |       | 200  | 0F00   | OSA      | Not   | ,        | 001   | 00001  |
| _ 0013                                                             | CPC001    | 3   | S9GP       | С0   | 190   | OSD   |       | 200  | 0F00   | OSA      | Not   | ,        | 001   | 00001  |
| _ 0014                                                             | CPC001    | 3   | TCNA       | C0   | 190   | OSD   |       | 200  | 0F00   | OSA      | Not   | ,        | 001   | 00001  |
|                                                                    |           |     |            |      |       |       |       |      |        |          |       |          |       |        |

### 6.2.3.3 IOCP LPAR - Shared I/O Device Configurations

StepOne 2.0 - zEnterprise Configuration Baseline Row 1 to 5 of 5 ----Full Path---------- 5 Devices Shared on CPC001 by (3)RTTP & (0)HBOC -------Row Selection: Show All Device Shared Usage --- To Sort select a Sub-Head, To Query enter above Sub-Head, PFK1 for Help ---- Line -----Partition----- -Channel Paths- CtlUnits -----Shared Devices------S Line -ProcId- L -Target- Id Pid Type Rec Ctlu Acc Nmb S Unit Acc -Type- -UCW-0001 CPC001 0 HBOC C0 120 OSD --- 0F00 Alw 001 0 0F0F Alw OSAD 00001 S 0002 CPC001 0 HBOC C2 210 OSD --- 0F20 Alw 002 0 0F2F Alw OSAD 00001 C3 610 OSD --- 0F70 Alw 003 0 0F7F Alw C6 520 OSD --- 0F60 Alw 004 0 0F6F Alw C7 400 OSD --- 0F30 Alw 005 0 0F3F Alw 0 HBOC 0003 CPC001 OSAD 00001 0004 CPC001 0 HBOC OSAD 00001 0005 CPC001 0 HBOC OSAD 00001 

### Show all Sharing of Device – 0F2F

| StepOne 2.0 - zEnterprise Configuration Baseline Row 1 to 14 of 14<br>Full Path |                                                    |         |        |       |        |      |      |     |        |      |        |       |  |
|---------------------------------------------------------------------------------|----------------------------------------------------|---------|--------|-------|--------|------|------|-----|--------|------|--------|-------|--|
|                                                                                 | Shared Usage of Device OF2F by LPARs in CPC:CPC001 |         |        |       |        |      |      |     |        |      |        |       |  |
| Row Selection: Show the Shared Device Report                                    |                                                    |         |        |       |        |      |      |     |        |      |        |       |  |
| To Sort s                                                                       | elect a Sub-H                                      | lead, I | o Quer | y ent | ter al | oove | Sub- | -He | ead, 1 | PFK1 | for He | Lp    |  |
| - LineP                                                                         | artition                                           | -Chan   | nel Pa | ths-  | CtlU   | nits |      |     | Sele   | cted | Device |       |  |
| _ 0002 CPC001                                                                   | 0 HBOC                                             | C2 21   | 0 OSD_ |       | 0F20   | Alw  | 002  | 0   | 0F2F   | Alw  | OSAD   | 00001 |  |
| S Line -ProcI                                                                   | d- L -Target-                                      | Id Pi   | d Type | Rec   | Ctlu   | Acc  | Nmb  | S   | Unit   | Acc  | -Type- | -UCW- |  |
| _ 0001 CPC001                                                                   | 0 HBOC                                             | C2 21   | 0 OSD  |       | 0F20   | ALW  | 001  | 0   | 0F2F   | Alw  | OSAD   | 00001 |  |
| _ 0002 CPC001                                                                   | 0 IBBR                                             | C2 21   | 0 OSD  |       | 0F20   | ALW  | 001  | 0   | 0F2F   | Alw  | OSAD   | 00001 |  |
| _ 0003 CPC001                                                                   | 0 IBBW                                             | C2 21   | 0 OSD  |       | 0F20   | ALW  | 001  | 0   | 0F2F   | Alw  | OSAD   | 00001 |  |
| _ 0004 CPC001                                                                   | 3 SGGP                                             | C2 31   | 0 OSD  |       | 0F20   | ALW  | 001  | 0   | 0F2F   | Alw  | OSAD   | 00001 |  |
| 0005 CPC001                                                                     | 3 S1WP                                             | C2 31   | 0 OSD  |       | 0F20   | ALW  | 001  | 0   | 0F2F   | Alw  | OSAD   | 00001 |  |
| 0006 CPC001                                                                     | 3 F1CB                                             | C2 31   | 0 OSD  |       | 0F20   | ALW  | 001  | 0   | 0F2F   | Alw  | OSAD   | 00001 |  |
| 0007 CPC001                                                                     | 3 B2SP                                             | C2 31   | 0 OSD  |       | 0F20   | ALW  | 001  | 0   | 0F2F   | Alw  | OSAD   | 00001 |  |
| 0008 CPC001                                                                     | 3 K1CP                                             | C2 31   | 0 OSD  |       | 0F20   | ALW  | 001  | 0   | 0F2F   | Alw  | OSAD   | 00001 |  |
| 0009 CPC001                                                                     | 3 S4RP                                             | C2 31   | 0 OSD  |       | 0F20   | ALW  | 001  | 0   | 0F2F   | Alw  | OSAD   | 00001 |  |
| 0010 CPC001                                                                     | 3 S9GP                                             | C2 31   | 0 OSD  |       | 0F20   | ALW  | 001  | 0   | 0F2F   | Alw  | OSAD   | 00001 |  |
| 0011 CPC001                                                                     | 3 CMC1                                             | C2 31   | 0 OSD  |       | 0F20   | ALW  | 001  | 0   | 0F2F   | Alw  | OSAD   | 00001 |  |
| 0012 CPC001                                                                     | 3 S8GT                                             | C2 31   | 0 OSD  |       | 0F20   | ALW  | 001  | 0   | 0F2F   | Alw  | OSAD   | 00001 |  |
| - 0013 CPC001                                                                   | 3 TCNA                                             | C2 31   | 0 OSD  |       | 0F20   | ALW  | 001  | 0   | 0F2F   | Alw  | OSAD   | 00001 |  |
| - 0014 CPC001                                                                   | 3 IBB7                                             | C2 31   | 0 OSD  |       | 0F20   | ALW  | 001  | 0   | 0F2F   | Alw  | OSAD   | 00001 |  |
| -                                                                               |                                                    |         |        |       |        |      |      |     |        |      |        |       |  |

### 6.2.4 IOCP LPAR - Unique Element Worksheets

The IOCP LPAR Worksheet is supported by three Unique Element Worksheets; one each for CHPID, Control Unit and I/O Device Configuration. These Worksheets are modeled off of their matching Shared Element Worksheets.

#### 6.2.4.1 IOCP LPAR – Unique CHPID Configurations

See Shared CHPID Configuration Worksheet.

#### 6.2.4.2 IOCP LPAR – Unique Control Unit Configurations

See Shared Control Unit Configuration Worksheet.

### 6.2.4.3 IOCP LPAR - Unique I/O Device Configurations

See Shared I/O Device Configuration Worksheet.

### 6.3 The OSCP LPAR Interface

The OSCP LPAR Interface presents a table of Logical Partitions separated into Logical Channel Subset (LCSS) columns by assigned LPAR Name accompanied with the associated Device Path Unit Control Work (UCW) totals as defined and accessible to the LPAR from within the targeted Processor (Procid).

| CPCNORTH 2097 | delSerial<br>E56 0CAAA12097 Z10 | Processor Descri<br>2097-NORTH | ptive Labeling |
|---------------|---------------------------------|--------------------------------|----------------|
| #I.CSS0       |                                 | LCSS2                          | LCSS3          |
| - CmLparUcws  | CmLparUcws                      | CmLparUcws                     | CmLparUcws     |
| 1 *           | •• *                            | *                              | QWE1 8423      |
| 2 ABNB 32191  | •• *                            | *                              | QWE2 8423      |
| 3 *           | •• *                            | *                              | QWE3 NoUcws    |
| 4 *           | •• *                            | LDRZ 9573                      | PPU1 8423      |
| 5 *           | •• *                            | ADDY 9589                      | PPI2 NoUcws    |
| 6 CBCB 42901  | •• *                            | WDDX 9605                      | PPY3 8423      |
| 7 *           | *                               | *                              | OIKJ 8423      |
| 8 *           | •• *                            | *                              | JAAS 8439      |
| 9 *           | •• *                            | *                              | NTHS 8439      |
| A *           | *                               | LMKR 516                       | STHS 8423      |
| B *           | *                               | JHDF 516                       | •• *           |
| C *           | *                               | OOKK 9589                      | •• *           |
| D *           | *                               | •• *                           | •• *           |
| E *           | *                               | •• *                           | •• *           |
| F *           | *                               | *                              | *              |

## 6.3.1 Display the Full LPAR IOCP/UCW Worksheet

To display an LPARs IOCP Configuration Pathing in a Worksheet Listing cursor under the LPAR Name and press enter. Use PFK1 for Help, PFK3 to return.

| StepOne 2.0 - zEnterprise Configuration Bas Row 1 to 14 of 536<br>Full Path |           |               |                   |           |  |  |  |  |  |  |  |  |  |
|-----------------------------------------------------------------------------|-----------|---------------|-------------------|-----------|--|--|--|--|--|--|--|--|--|
| Configuration Worksheet - 47003 UCWs - LPAR:HBOC LCSS:3 CPC:CDC1CPL1        |           |               |                   |           |  |  |  |  |  |  |  |  |  |
| Row Selection: Show Controller or Device Shared Usage                       |           |               |                   |           |  |  |  |  |  |  |  |  |  |
| To Sort select a Sub-Head, To Query enter above Sub-Head, PFK1 for Help     |           |               |                   |           |  |  |  |  |  |  |  |  |  |
| - LinePartitionControllersIODevices                                         |           |               |                   |           |  |  |  |  |  |  |  |  |  |
| S Numb -ProcId- LLpar                                                       | CtluType  | Shr Class S U | Jnit -Type- Shr U | cw -Ucws- |  |  |  |  |  |  |  |  |  |
| 0001 CDC1CPL1 0 HBOC                                                        | 2000 2107 | Not LCTLU 0 2 | 2000 3390B Yes 22 | 24 000224 |  |  |  |  |  |  |  |  |  |
| 0002 CDC1CPL1 0 HBOC                                                        | 2000 2107 | Not LCTLU 1 2 | 20E0 3390A Yes 03 | 32 000256 |  |  |  |  |  |  |  |  |  |
| 0003 CDC1CPL1 0 HBOC                                                        | 2300 2107 | Not LCTLU 0 2 | 2300 3390B Yes 22 | 24 000480 |  |  |  |  |  |  |  |  |  |
| 0004 CDC1CPL1 0 HBOC                                                        | 2300 2107 | Not LCTLU 1 2 | 3E0 3390A Yes 0   | 32 000512 |  |  |  |  |  |  |  |  |  |
| 0005 CDC1CPL1 0 HBOC                                                        | 2600 2107 | Not LCTLU 0 2 | 2600 3390B Yes 1  | 92 000704 |  |  |  |  |  |  |  |  |  |
| 0006 CDC1CPL1 0 HBOC                                                        | 2600 2107 | Not LCTLU 1 2 | 26E0 3390A Yes 03 | 32 000736 |  |  |  |  |  |  |  |  |  |
| 0007 CDC1CPL1 0 HBOC                                                        | 2900 2107 | Not LCTLU 0 2 | 2900 3390B Yes 22 | 24 000960 |  |  |  |  |  |  |  |  |  |
| 0008 CDC1CPL1 0 HBOC                                                        | 2900 2107 | Not LCTLU 1 2 | 29E0 3390A Yes 03 | 32 000992 |  |  |  |  |  |  |  |  |  |
| 0009 CDC1CPL1 0 HBOC                                                        | 2E00 2107 | Not LCTLU 0 2 | 2E00 3390B Yes 22 | 24 001216 |  |  |  |  |  |  |  |  |  |
| 0010 CDC1CPL1 0 HBOC                                                        | 2E00 2107 | Not LCTLU 1 2 | 2EE0 3390A Yes 03 | 32 001248 |  |  |  |  |  |  |  |  |  |
| 0011 CDC1CPL1 0 HBOC                                                        | 4000 2107 | Not LCTLU 0 4 | 1000 3390B Yes 22 | 24 001472 |  |  |  |  |  |  |  |  |  |
| _ 0012 CDC1CPL1 0 HBOC                                                      | 4000 2107 | Not LCTLU 1 4 | 0E0 3390A Yes 03  | 32 001504 |  |  |  |  |  |  |  |  |  |

## 6.3.1.1 Control Unit Shared Usage Worksheet

| StepOne 2.0 - zEnt<br>Shared Usage<br>Row Selection: Show the Sh                                    | erprise Configuration Baseline Row 1 to 14 of 24<br>Full Path<br>of CntUnit 2300 by LPARs in CPC:CDC1CPL1<br>ared CntUnit Report                                                                                                    |
|----------------------------------------------------------------------------------------------------|----------------------------------------------------------------------------------------------------|
| - LinePartition                                                                                     | -Channel PathsSelected Control UnitsDevices-                                                                                                    |
| 0003 CDC1CPL1 0 RTTB                                                                                | 2300                                                                                                    |
| S Line -ProcId- LLpar<br>0001 CPC001 0 RTTB<br>0002<br>0003<br>0004<br>0005<br>0006<br>0007<br>0008 | Id       Pid       Type       Rec       Nmb       Ctlu       -Type-       Shr       Ua, Nmb       Nmb       -Ucw-         00       1B0       FC        002       2300       2107       Not       00,256       002       00256         01       440       02       660       03       260       04       450         05       6A0       06       250       07       3B0       05       100 |
| - 0009 CPC001 0 RXXB<br>- 0010<br>- 0011<br>- 0012<br>- 0013<br>- 0014                              | 00 1B0 FC 002 2300 2107 Not 00,256 002 00256<br>01 440<br>02 660<br>03 260<br>04 450<br>05 6A0                                                                                                    |

## 6.3.1.2 I/O Device Shared Usage Worksheet

| StepOne 2.0 - zEnt                                                                                                    | erprise Configuration Base | eline Row 1 to 14 of 48<br>Full Path<br>in CPC:CPC001 |
|----------------------------------------------------------------------------------------------------|----------------------------|-------------------------------------------------------|
| Row Selection: Show the Sh                                                                                                    | ared Device Report         |                                                       |
| To Sort select a Sub-H                                                                                                    | ead, To Query enter above  | Sub-Head, PFK1 for Help                               |
| - LinePartition                                                                                                    | -Channel Paths- CtlUnits   | <u>Sele</u> cted Device                               |
| _ 0004 CPC001 0 RTTB                                                                                                    | 2300                       | 1 <mark>23E0</mark> 3390A_ 00032                      |
| S Line -ProcId- LLpar                                                                                                    | Id Pid Type Rec Ctlu Acc   | Nmb S Unit Acc -TypeUCW-                              |
| _ 0001 CPC001 0 RTTB                                                                                                    | 00 1B0 FC 2300 ALW         | 001 1 23E0 Alw 3390A 00032                            |
| _ 0002                                                                                                    | 01 440                     | 002                                                   |
| _ 0003                                                                                                    | 02 660                     | 003                                                   |
| - 0004                                                                                                    | 03 260                     | 004                                                   |
| - 0005                                                                                                    | 04 450                     | 005                                                   |
| _ 0006                                                                                                    | 05 6AU                     | 006                                                   |
| - 0007                                                                                                    | 06 250                     | 007                                                   |
| - 0008 $-$ 0008 $-$ | 00 1D0 EC 2200 MW          | 001 1 22E0 11- 22001 00022                            |
| _ 0010                                                                                                    | 00 IB0 FC 2300 ALW         | 001 1 23E0 AIW 3390A 00032                            |
| - 0010                                                                                                    | 02 660                     | 002                                                   |
| - 0012                                                                                                    | 03 260                     | 004                                                   |
| - 0013                                                                                                    | 04 450                     | 005                                                   |
| - 0014                                                                                                    | 05 6A0                     | 006                                                   |
|                                                                                                    |                            |                                                       |

## 6.3.2 Displaying the OSCP Configuration Worksheet

To display a listing of possible OSCP Configurations that might be matched with a selected IOCP LPAR place an 'O' on the command line before the LPAR name and press enter. Use PFK3 to return.

|         | StepOne    | 2.0         | ) – zł        | Ente        | erp      | ori        | se Co         | onfigu          | uration             | Base Row 1 to 14 of 45<br>Active Device |
|---------|------------|-------------|---------------|-------------|----------|------------|---------------|-----------------|---------------------|-----------------------------------------|
|         | Sele       | ecte        | ed LPA        | AR:I        | RCI      | IB ·       | - 45          | OS Co           | ontrol 1            | Programs Discovered                     |
| Row Se. | Lection: S | Sele        | ect OS        | SCP         | Ba       | ise.       | line<br>To Or | List            | : LOADxx            | x Members View OSCP Source Deck         |
| - Line  | -Configu   | ect<br>rat: | a su<br>ions- | J-ne<br>Loa | ad<br>ad | ι, .<br>ΈD | -Act          | iery e<br>ivo I | enter ar<br>Device- | OS Control Program                      |
| штис    | conrigui   | Luc.        | LONG          | ЦОС         | 10       | цυ         | 1100          |                 | JCVICC              |                                         |
| S Numb  | Name       | Id          | Type          | XX          | #        | Id         | Nip           | Numb            | -Ucbs-              | Descriptive Text                        |
| 0001    | ADEV       | 00          | MVS           | RB          | 2        | 86         |               | 0663            | 048810              | SBPLEX                                  |
| 0002    | BDEV       | 00          | MVS           |             | -        | 87         |               | 0561            | 048094              | SBPLEX                                  |
| 0003    | CXYZ       | 00          | MVS           |             | -        | 68         |               | 0668            | 048844              | SBPLEX                                  |
| 0004    | CDEV       | 00          | MVS           |             | -        | 88         |               | 0639            | 048772              | SBPLEX                                  |
| 0005    | CVC        | 00          | MVS           |             | -        | 00         | 006           | 0096            | 003456              | CHASE HOME FINANCE                      |
| 0006    | CMCY       | 00          | MVS           |             | -        | 00         |               | 0166            | 002055              | CMCY PROD AT CDC1                       |
| 0007    | DXYZ       | 00          | MVS           |             | -        | 65         |               | 0661            | 048818              | SBPLEX                                  |
| 0008    | DDEV       | 00          | MVS           |             | -        | 89         |               | 0549            | 047998              | SBPLEX                                  |
| 0009    | EXYZ       | 00          | MVS           |             | -        | 66         |               | 0663            | 049388              | SBPLEX                                  |
| 0010    | XYZD       | 00          | MVS           |             | -        | 00         |               | 0148            | 008895              | CARD SERVICES XYZA DEVELOPMENT          |
| 0011    | XYZP       | 00          | MVS           |             | _        | 00         |               | 0145            | 008902              | CARD SERVICES XYZA PRODUCTION           |
| 0012    | XYZT       | 00          | MVS           |             | _        | 00         |               | 0147            | 008878              | CARD SERVICES XYZA TEST                 |
| 0013    | AXOC       | 00          | MVS           |             | -        | 66         |               | 0650            | 048720              | SBPLEX                                  |
| _ 0014  | IBBE       | 00          | MVS           |             | -        | 66         |               | 0642            | 048656              | INTRA SITE BACKUP LPAR EXYZ             |

## 6.4 Matching IOCP and OSCP Configurations

6.4.1 IOCP to OSCP Eligible Device Table Matching Worksheet

| StepOne           | 2.0 -   | zEnt  | cerpi | rise Co   | oni | Eigura | ation  | Rov   | v 1 t | :o 14 o:<br>1 | E :<br>ED: | 37,<br>c/e | 89<br>2D2  | 98<br>I Match |
|-------------------|---------|-------|-------|-----------|-----|--------|--------|-------|-------|---------------|------------|------------|------------|---------------|
| Config            | uratio  | n Woi | ckshe | eet - l   | JCV | v to t | JCB U1 | nit A | Addre | ess Mato      | ch:        | lng        | <b>J</b> - |               |
| Row Selection: Sh | ow All  | Dev   | Lce S | Shared    | Us  | sage   |        |       |       |               |            |            |            |               |
| To Sort selec     | t a Sul | b-Hea | ad, 1 | lo Quei   | îУ  | enter  | abov   | ze Sı | ıb−H∈ | ead, PFI      | Κ1         | f¢         | or         | Help          |
| - TotalCPC-C      | PC001   | -UCV  | ls−4  | 7003      |     | Unit   |        | 05    | S-CXY | Z-UCBs        | -04        | 188        | 344        | l             |
|                   |         |       |       |           | _   | ETAB   |        |       | _     |               | _          | _          | _          |               |
| S Lines -LCSS:0-  | S UCWs  | Rng   | Cnt   | Class     | С   | Mtch   | UCBs   | Rng   | Cnt   | -Type-        | 0          | D          | Ν          | UnitName      |
| _ 00083 XYVV      | * _**_  | _*_   | _*_   | _***_     | *   | ETAB   | 01B0   | 4     | 1     | 3480          | Y          | Y          | -          | LRPCCART      |
| _ 00103 XYVV      | * _**-  | _*_   | -*-   | _***_     | *   | ETAB   | 0200   | 4     | 1     | 3490          | Y          | Y          | -          | CDROM         |
| 00108 XYVV        | * _**-  | _*_   | _*_   | _***_     | *   | ETAB   | 0300   | 4     | 1     | 3490          | Ν          | Y          | -          | CDROM0        |
| 00160 XYVV        | * _**-  | _*_   | -*-   | _***_     | *   | ETAB   | 0500   | 16    | 1     | 3420          | Y          | Y          | -          | 9TR           |
| 00176 XYVV        | * _**-  | _*_   | _*_   | _***_     | *   | ETAB   | 0510   | 16    | 1     | 3490          | Υ          | Y          | _          | 36TRK         |
| 00192 XYVV        | * _**_  | _*_   | _*_   | _***_     | *   | ETAB   | 0520   | 16    | 1     | 3480          | Y          | Y          | _          | EXTTAPE       |
| - 00208 XYVV      | * _**-  | _*_   | _*_   | _***_     | *   | ETAB   | 0530   | 16    | 1     | 3490          | Υ          | Y          | _          | 36TRK         |
| 00224 XYVV        | * _**_  | _*_   | _*_   | _***_     | *   | ETAB   | 0540   | 4     | 1     | 3590          | Y          | Y          | _          | TAPE3590      |
| 00244 XYVV        | * _**_  | _*_   | _*_   | _***_     | *   | ETAB   | 0800   | 4     | 1     | 3490          | N          | Y          | _          | CDROM         |
| 00248 XYVV        | * _**_  | _*_   | _*_   | _***_     | *   | ETAB   | 0900   | 4     | 1     | 3490          | Y          | Y          | _          | CDROM         |
| 00258 XYVV        | * _**_  | _*_   | _*_   | _***_     | *   | ETAB   | 0B10   | 1     | 1     | 3490          | N          | Y          | _          | CDROM10       |
| -00259 XYVV       | * _**_  | _*_   | _*_   | _***_     | *   | ETAB   | 0B11   | 1     | 1     | 3490          | N          | Ŷ          | _          | CDROM11       |
| - 00260 XYVV      | * _**_  | _*_   | _*_   | _ * * * _ | *   | ETAB   | 0B12   | 1     | 1     | 3490          | N          | v          | _          | CDROM12       |
| _ 00261 XVW       | * _**_  | _*_   | _ * _ | _***-     | *   |        | 0012   | 1     | 1     | 3100          | TN NT      | v          | _          | CDROM13       |
| _ 00201 XIVV      |         |       |       |           |     | LIAD   | UDIS   | Ţ     | T     | 5490          | TN         | T          |            | CDROMI 3      |

## 6.4.2 IOCP to OSCP NIP Console Matching Worksheet

5

| Step              | 2.0 - zEnterprise Configuration Row 1 to 6                              | of 6<br>-NIP/NIP Match        |  |  |  |  |  |  |
|-------------------|-------------------------------------------------------------------------|-------------------------------|--|--|--|--|--|--|
| Confid            | ation Worksheet - UCW to UCB Unit Address Mat                           | ching                         |  |  |  |  |  |  |
| Row Selection: SI | All Device Shared Usage                                                 | 2                             |  |  |  |  |  |  |
| To Sort sele      | To Sort select a Sub-Head, To Query enter above Sub-Head, PFK1 for Help |                               |  |  |  |  |  |  |
| - TotalCPC-0      | 001 -UCWs-47003 UnitOS-CVC-UCBs-                                        | -003456                       |  |  |  |  |  |  |
|                   | <u>NIPS</u>                                                             |                               |  |  |  |  |  |  |
| S Lines -LCSS:0-  | JCWs Rng Cnt Class C Mtch UCBs Rng Cnt -Type-                           | - O D N <mark>-ConfId-</mark> |  |  |  |  |  |  |
| 01088 XYVV        | LEOO 120 1 TERML - NIPS 1EOO 120 1 3270                                 | ) N Y Y CVC                   |  |  |  |  |  |  |
| 01200 XYVV        | LE70 120 113 TERML - NIPS 1E70 120 113 3270                             | ) N Y Y CVC                   |  |  |  |  |  |  |
| 01208 XYVV        | .E80 120 1 TERML - NIPS 1E80 120 1 3270                                 | ) N Y Y CVC                   |  |  |  |  |  |  |
| 01328 XYVV        | .F00 120 1 TERML - NIPS 1F00 120 1 3270                                 | ) N Y Y CVC                   |  |  |  |  |  |  |
| 01448 XYVV        | .F80 120 1 TERML - NIPS 1F80 120 1 3270                                 | ) N Y Y CVC                   |  |  |  |  |  |  |
| 01544 XYVV        | FE0 120 97 TERML - NIPS 1FE0 120 97 3270                                | ) N Y Y CVC                   |  |  |  |  |  |  |
| *****             | **************************************                                  | ****                          |  |  |  |  |  |  |
|                   |                                                                         |                               |  |  |  |  |  |  |

## 6.4.3 IOCP to OSCP Device Matching Worksheet

| StepOne<br>Configu<br>Row Selection: Sho<br>To Sort select | 2.0 -<br>ration<br>w All 1 | zEnter<br>Worksh<br>Device | prise Co<br>eet - UC<br>Shared U | onfigui<br>CW to C<br>Isage | ration<br>JCB Ur | n Row<br>nit A | v 1 t<br>Addre | o 14 of<br>1<br>ss Mate | = 1<br>IOI<br>chi  | L66<br>D/IC<br>Lng | DD Match |
|------------------------------------------------------------|----------------------------|----------------------------|----------------------------------|-----------------------------|------------------|----------------|----------------|-------------------------|--------------------|--------------------|----------|
| - TotalCPC-CP                                              | C001                       | -UCWs-4                    | 7003                             | • Unit                      |                  | 0S             | S-CMC          | Y-UCBs-                 | -00                | 205                | 55       |
| S Lines -LCSS.0- S                                         | IICWs                      | Bng Cnt                    | Class (                          | Mtch                        | IICBS            | Bng            | 1<br>Cnt       |                         | $\overline{\circ}$ |                    |          |
| 00001 XYVV *                                               | _**_                       | -**-                       | _***_ *                          | OSCP                        | 095A             | 1              | 1              | 3745                    | N                  | У -                | - CXCY   |
| - 00002 XYVV *                                             | _**_                       | _**_                       | _***_ *                          | OSCP                        | 095B             | 1              | 1              | 3745                    | Ν                  | -<br>Ү-            | - CXCY   |
| 00003 XYVV *                                               | _**_                       | -**-                       | _***_ *                          | OSCP                        | 095C             | 1              | 1              | 3745                    | Ν                  | Y -                | - CXCY   |
| _ 00004 XYVV *                                             | _**_                       | -**-                       | _***_ *                          | OSCP                        | 095D             | 1              | 1              | 3745                    | Ν                  | Υ -                | - CXCY   |
| _ 00005 XYVV 0                                             | 0F00                       | 15 1                       | ADPTR -                          | BOTH                        | 0F00             | 15             | 1              | OSA                     | Ν                  | Υ -                | - CXCY   |
| _ 00020 XYVV 0                                             | OFOF                       | 1 1                        | ADPTR                            | BOTH                        | OFOF             | 1              | 1              | OSAD                    | Ν                  | Υ -                | - CXCY   |
| _ 00021 XYVV *                                             | _**_                       | -**-                       | _***_ *                          | OSCP                        | 0F10             | 15             | 1              | OSA                     | Ν                  | Υ -                | - CXCY   |
| _ 00036 XYVV *                                             | _**                        | _**_                       | _***_ *                          | OSCP                        | OF1F             | 1              | 1              | OSAD                    | Ν                  | Y -                | - CXCY   |
| _ 00037 XYVV 0                                             | 0120                       | 15 1                       | ADPTR -                          | BOTH                        | 0120             | 15             | 1              | OSA                     | Ν                  | Y -                | - CXCY   |
| _ 00052 XYVV 0                                             | OF 2F                      | 1 1                        | ADPTR                            | BOTH                        | OF:2F            | 15             | 1              | OSAD                    | N                  | Y -                | - CXCY   |
| _ 00053 XYVV 0                                             | 0130                       | 15 1                       | ADPTR -                          | BOTH                        | 0130             | 15             | 1              | OSA                     | N<br>N             | Y -                | - CXCY   |
| _ 00060 XYVV U                                             | UF 3F<br>**                | * *                        | AUPTR *** *                      | BOLH                        | OF 3F            | 15             | 1              | USAD                    | IN<br>N            | I -                | - CXCY   |
| _ 00084 XXXX *                                             | _**_                       | _**_                       | _***_ *                          | OSCP                        | 0140<br>01740    | 10             | 1              | OSA                     | IN<br>N            | - T                |          |
| _ 00001 XIVV                                               |                            |                            |                                  | USCE                        | 01.41            | T              | T              | USAD                    | τN                 | Τ.                 | CACI     |

## 6.4.4 UCW to UCB Matching Worksheet

| StepOne<br>Confi<br>Row Selection: SI<br>To Sort selec<br>- TotalCPC-0                                                                                                    | 2.0 - zEnt<br>guration Wo<br>how All Dev<br>ct a Sub-He<br>CPC001UC                                                                                                    | erprise Con:<br>rksheet - UG<br>ice Shared U<br>ad, To Query<br>Ws-47003 | figuration 1<br>CW to UCB U<br>Usage<br>y enter abo<br>- Unit                                                                                                    | Row 435 t<br>nit Addre<br>ve Sub-He<br>OS-ADE                   | to 448 of<br>UC<br>ess Matchi<br>ead, PFK1<br>EV-UCBs-04 | 49,6<br>B/UC<br>ng<br>for 1<br>8810- | 70<br>W Match<br>Help                                                   |
|----------------------------------------------------------------------------------------------------|----------------------------------------------------------------------------------------------------|--------------------------------------------------------------------------|----------------------------------------------------------------------------------------------------|-----------------------------------------------------------------|----------------------------------------------------------|--------------------------------------|-------------------------------------------------------------------------|
| S       Lines       -LCSS:0-         00435       XYVV         00436       XYVV         00437       XYVV         00438       XYVV         00439       XYVV         00440       XYVV         00441       XYVV         00443       XYVV         00443       XYVV | S         UCWs         Rng           0F85         0F86         0F87           0F88         0F89         0F88           0F88         0F88         0F88           0F82         0F82         0F82           0F88         0F82         0F82 | Cnt Class 0<br>6<br>7<br>8<br>9<br>10<br>11<br>12<br>13<br>14<br>15      | Theorem     Mtch     UCBs       BOTH     0F85       BOTH     0F86       BOTH     0F87       BOTH     0F87       BOTH     0F88       BOTH     0F8A       BOTH     0F8B       BOTH     0F8C       BOTH     0F8B       BOTH     0F8D       BOTH     0F8D       BOTH     0F8D | Rng Cnt<br>6<br>7<br>8<br>9<br>10<br>11<br>12<br>13<br>14<br>15 | -Type- 0                                                 | D N                                  | -ConfId-<br>CXCY<br>CXCY<br>CXCY<br>CXCY<br>CXCY<br>CXCY<br>CXCY<br>CXC |
| _ 00445 XYVV<br>00446 XYVV<br>00446 XYVV<br>00447 XYVV<br>00448 XYVV<br>00448 XYVV                                                                                                    | 0 0F8F 1<br>* -***-<br>* -***-<br>* -***-<br>188C                                                                                                    | 1 ADPTR<br>                                                              | BOTH         0F8F           BOTH         0F90           * OSCP         0F91           * OSCP         0F92           IOCP         -**-                                                                                                    | 1 1<br>15 1<br>2<br>3<br>-**-                                   | OSAD N<br>OSA N                                          | Y -<br>Y -<br>* *                    | CXCY<br>CXCY<br>CXCY<br>CXCY<br>CXCY                                    |

## 6.4.5 Displaying the LOADxx Analytic Worksheet

| <mark>StepOne</mark> 2.0 - zEnterpr | ise Configuration Row  | 26 to 39 of 39<br>Loadxx Member |
|-------------------------------------|------------------------|---------------------------------|
| Selected LPAR: HBOC - LO            | ADxx Worksheet - 39 Me | embers Discovered               |
| Row Selection: View Loadxx Conte    | nt Show ParmLib Conte  | ent Filter Loadxx ParmLib       |
| To Sort select a Sub-Head, T        | o Query enter above Si | ub-Head, PFK1 for Help          |
| - Line -IPLIODF Keywords Va         | luesLoad               | Load Member Location            |
|                                     |                        |                                 |
| S Numb StateName- SxDhlq            | Et D S Member Volume   | Dataset                         |
| _ 0026 NoUse DEV     00 SYS1        | 00 Y - LOADAZ VPWRKH   | PROBI1.SYS1.IPLPARM             |
| _ 0027 NoUse IBERTAL 00 SYS1        | 00 Y - LOADBB VPWRKH   | PROBI1.SYS1.IPLPARM             |
| 0028 NoUse SDMALT 00 SYS1           | 00 Y - LOADCC VPWRKH   | PROBI1.SYS1.IPLPARM             |
| 0029 NoUse HCS 00 SYS1              | 00 Y - LOADCK VPWRKH   | PROBI1.SYS1.IPLPARM             |
| 0030 NoUse JES25 00 SYS1            | 00 Y - LOADCM VPWRKH   | PROBI1.SYS1.IPLPARM             |
|                                     | 00 y - LOADCT VPWRKH   | PROBI1.SYS1.IPLPARM             |
|                                     | 00 y - LOADDD VPWRKH   | PROBI1.SYS1.IPLPARM             |
| 0033 Nouse WOTSTAL 00 SYS1          | 00 N - LOADEE VPWRKH   | PROBIL.SYS1.TPLPARM             |
| 0034 Nouse HIS700 SYS1              | 00 Y - LOADES VEWERH   | PROBIL SYSL TPLPARM             |
| = 0.035  Nouse HTSZVO = 0.0  SYS1   | 00  Y = LOADE2  VPWBKH | PROBIL SYS1 IPLPARM             |
| = 0.036  Nouse HTSYVH  0.0  SYS1    | 00 X - TOYDE3 ADMARH   | DDOBT1 SVS1 TDI DADM            |
| _ 0037 Nouse MUG _ 00 0V01          | 00 I LOADIS VIWINI     | DDODI1.0V01 IDIDADM             |
| _ UUS/ NOUSE MVS UU SISI            | UU I - LUADJ3 VPWRKH   | PROBIL.SISI.IPLPARM             |
| _ UU38 INUSE ADEV UI SYSI           | UU Y - LOADRB VPWRKH   | PROBIL.SYSI.IPLPARM             |
| _ 0039 InUse MVSB0 99 SYS1          | 00 Y - LOAD01 VPWRKH   | PROBI1.SYS1.IPLPARM             |
|                                     |                        |                                 |

## 6.4.6 Displaying the LOADxx Filter Worksheet

| Volume<br>VPMVSB | Dataset                | Parm      | IPL      | IPLPARM                  | SYS1.         | m Member -<br>. LOADJ3 S |
|------------------|------------------------|-----------|----------|--------------------------|---------------|--------------------------|
| IPLCheck         | Parmlib Datasets       | <br>   Cm | VMUSERID | K Filters<br>LPARNAME Cm | LOADx<br>- Cm | Lo<br>m -HWNAME-         |
| licatellation    | VENDOR PARMLIB         | 11        | (BLANKS) | iboc /.                  | 1             | . CDC1CPL1               |
|                  | SVTSC.PARMLIB          | 11        | ======== | , ,                      |               |                          |
|                  | LVL0.PARMLIB           | 11        |          |                          |               |                          |
|                  | SYS1.PARMLIB           | 11        |          |                          |               |                          |
|                  |                        |           |          | · · ·                    | _ ••          |                          |
|                  |                        |           |          |                          |               | ·                        |
|                  |                        |           |          | ···                      | • • •         | ·                        |
|                  |                        |           |          | ···                      | _ ••          | •                        |
|                  |                        |           |          | ···                      | _ ••          | •                        |
|                  |                        |           |          | ••                       | _ ••          | •                        |
| Symbol Lst       | IEASYM Suffix System S | Cm        |          | ···                      | _ ••          | •                        |
|                  | (W1, J3, SV, VN)       |           |          | ···                      | _ ••          | •                        |
| ors & Parms      | IEASYS Suffix Director | Cm        |          | ••                       | _ ••          | •                        |
|                  | (00,LV,SV,VN)          |           |          | ··                       |               | •                        |

## 6.4.7 Displaying the PARMLIB Analytic Worksheet

| StepOr<br>CROW Selection: W<br>CROW Selection: W<br>CROW Selection: W<br>CROW Selection<br>CLINE CROWS | configura<br>Zonfigura<br>Ziew Membe<br>ect a Sub-<br>ers | zEnterprise<br>tion Workshed<br>er Content<br>-Head, To Qua<br>Last Update | Configur<br>et - 384<br>ery enter<br>e | ation Row 1 to<br>All Parmlib Mem<br>above Sub-Head<br>Parmlib D | 14 of 384<br>-Parmlib Me<br>bbers<br>, PFK1 for He<br>Datasets | mbers-<br> |
|----------------------------------------------------------------------------------------------------|-----------------------------------------------------------|----------------------------------------------------------------------------|----------------------------------------|------------------------------------------------------------------|----------------------------------------------------------------|------------|
| S Numb -Prefix-                                                                                        | Sf Num -                                                  | -UserDa                                                                    | te Cat                                 | Dataset                                                          | Names                                                          | Volume     |
| 0001 ALLJ2                                                                                             | UNK II                                                    | BMUSER 15/0                                                                | 1/12 001                               | VENDOR.PARMLIB                                                   |                                                                | VPMVSD     |
| - 0002 ALLJ3                                                                                           | UNK TO                                                    | ODD 15/0                                                                   | 8/07 001                               | VENDOR.PARMLIB                                                   |                                                                | VPMVSD     |
| _ 0003 ALLOC                                                                                           | CG ZOS C                                                  | GOLL1 15/0                                                                 | 7/22 001                               | VENDOR.PARMLIB                                                   |                                                                | VPMVSD     |
| 0004 AXR                                                                                               | 00 ZOS II                                                 | BMUSER 15/0                                                                | 9/14 001                               | VENDOR.PARMLIB                                                   |                                                                | VPMVSD     |
| - 0005 AXR                                                                                             | 91 ZOS II                                                 | BMUSER 15/0                                                                | 9/07 001                               | VENDOR.PARMLIB                                                   |                                                                | VPMVSD     |
| - 0006 BPXPRM                                                                                          | VN ZOS II                                                 | BMUSER 15/0                                                                | 8/16 001                               | VENDOR.PARMLIB                                                   |                                                                | VPMVSD     |
| - 0007 COFVLF                                                                                          | SV ZOS II                                                 | BMUSER 14/1                                                                | 1/25 001                               | VENDOR.PARMLIB                                                   |                                                                | VPMVSD     |
| - 0008 COMMND                                                                                          | \$\$ ZOS PI                                               | HARL2 15/0                                                                 | 5/18 001                               | VENDOR.PARMLIB                                                   |                                                                | VPMVSD     |
| - 0009 COMMND                                                                                          | BM ZOS RI                                                 | MANC1 15/0-                                                                | 4/06 001                               | VENDOR.PARMLIB                                                   |                                                                | VPMVSD     |
| 0010 COMMND                                                                                            | CC ZOS C                                                  | CHIN2 15/0                                                                 | 8/25 001                               | VENDOR.PARMLIB                                                   |                                                                | VPMVSD     |
| - 0011 COMMND                                                                                          | CG ZOS C                                                  | GOLL1 15/0                                                                 | 7/11 001                               | VENDOR.PARMLIB                                                   |                                                                | VPMVSD     |
| - 0012 COMMND                                                                                          | CY ZOS C                                                  | CHIN1 15/03                                                                | 3/30 001                               | VENDOR.PARMLIB                                                   |                                                                | VPMVSD     |
| - 0013 COMMND                                                                                          | C1 ZOS C                                                  | GOLL1 15/0                                                                 | 8/02 001                               | VENDOR.PARMLIB                                                   |                                                                | VPMVSD     |
| _ 0014 COMMND                                                                                          | EE ZOS PI                                                 | HARL3 04/1                                                                 | 2/11 001                               | VENDOR.PARMLIB                                                   |                                                                | VPMVSD     |

## 6.5 Common Worksheet Operations

The StepOne Worksheets allow you to analyze your IODF data in several ways. You can sort (ascending or descending order), filter (specify a specific value), and query (specify a value for a specific data column) using the operators described below.

### 6.5.1 Sorting the Worksheet

You can sort the data in ascending or descending order. Using this panel as an example, look at the data in the "Numb" column. Each line entry has a number associated with it. Initially, the numbers are sorted in ascending order.

- Place your cursor on the "Numb" column heading and press <ENTER>. Notice that the line items are now sorted in descending order.
- Placing your cursor on the "Numb" column heading and pressing <ENTER> again will return the column to ascending order.
- Now try sorting the "Unit" and "Type" fields.

### 6.5.2 Filtering a Worksheet

You can filter the data by selecting a specific value from the data column. Using this panel as an example, look at the data in the "Type" column. Initially, the entries are not sorted.

- Place your cursor on the first data line with a "Type" of "3390A", and press <ENTER>.
   Notice that only the line items for Type=3390A are shown.
- Placing your cursor on the "3390A" you selected and pressing <ENTER> twice will clear the filter (e.g. display the worksheet in its original format).

## 6.5.3 Worksheet Column Query

You can column query the data by specifying a value for a specific data column. Using this panel as an example, look at the data in the "Type" column. Initially, the entries are not sorted.

- Place your cursor on the field above the "Type" column heading, type "3390A", and press
   <ENTER>. Notice that only the line items for Type=3390A are shown.
- Place your cursor on the "Numb" column heading and press <ENTER> to clear the column query (e.g. display the worksheet in its original format).

## 6.6 IODF Configuration Reports

The Configuration Report Set provided by **StepOne** is progressive, meaning the data presented becomes more and more detailed as successive options are selected. The table below shows the Report Content at each level of reporting.

| Report Level |      | Report Content |      |      |      |      |  |
|--------------|------|----------------|------|------|------|------|--|
| LCSS         | LCSS |                |      |      |      |      |  |
| LPAR         | LCSS | LPAR           |      |      |      |      |  |
| PATH         | LCSS | LPAR           | PATH |      |      |      |  |
| CTLU         | LCSS | LPAR           | PATH | CTLU |      |      |  |
| UNIT         | LCSS | LPAR           | PATH | CTLU | UNIT |      |  |
| UCWS         | LCSS | LPAR           | PATH | CTLU | UNIT | UCWS |  |

As shown in the sample reports the number of records increase from as little 28 when the LCSS option is selected to over 34,000 when the UNIT and/or UCWS option is selected for a single Central Processing Complex (CPC).

### 6.6.1 Building Configuration Reports

To display a Configuration Report select one or more Proclds and a corresponding Report Level using a forward slash '/' and press enter.

| ODFData: PROBI | 1.10DF8/ |         | VO.          | Iume: VPWRKH Date: 2021-09-25 16:16:2 |
|----------------|----------|---------|--------------|---------------------------------------|
| ProcIdLp       | Unit M   | lodel   | Serial       | Descriptive Labeling Swap -           |
| . CPCOO1 6     | 2097     | E26     | 02XXX22097   | COUPLING FACILITY 1                   |
| . CPCOO2 6     | 2097     |         | 02YYY22097   | COUPLING FACILITY 2                   |
| . CPCOO3 16    | 2097     |         | 01ZZZ02097   | Z10 2097 003                          |
| . CPCNORTH 18  | 2097     | <br>E56 | 0CAAA12097   | Z10 2097-NORTH                        |
| . CPCSOUTH 13  | 2097     | <br>E56 | 0CBBB12097   | Z10 2097-SOUTH                        |
| . CFNTH 4      | 2097     |         | 00CCC02097   | COUPLING NORTH                        |
| . CPSEA 8      | 2097     |         | 0111112097   | Z10 2097 SEASIDE                      |
| . CPUXX 14     | 2097     |         | 0322222097   | PROD PROCESSOR CPUXX                  |
| . CPUYY 22     | 2097     |         | 0333022097   | PROD PROCESSOR CPUYY                  |
| . CPUZZ 7      | 2097     |         | 0344E22097   | PROD PROCESSOR CPUZZ                  |
| . CPUZZA 15    | 2097     |         | 0355522097   | PROD PROCESSOR CPUZZA                 |
|                |          |         |              |                                       |
| •              |          |         |              |                                       |
| •              |          |         |              |                                       |
|                |          | Repo    | rting Levels | s and Options Reset .                 |

### 6.6.2 Common Reporting Options

#### 6.6.2.1 Store

Use this option to display the TSO/ISPF Move/Copy Utility and store a selected Configuration Report using a dataset name of your choosing.

#### 6.6.2.2 Print

Use this option to display the TSO/ISPF Hardcopy Utility and route a selected Configuration Report to a printer of your choosing.

#### 6.6.2.3 Reset

Use this option to reset all Configuration Report options and selection to their default states.

#### 6.6.3 Configuration Report Samples

### 6.6.3.1 Configuration Report Header and Footer

Report header values include:

- User defined header lines (up to 10 in sample only one is used StepOne)
- Source IODF Dataset
- Report Date and Time Stamp
- Processor Identifier (ProcId)
- Report Level

Report footer values include:

- Fully qualified report dataset name
- NewEra Saluation

```
*/
/*
/*
                                                        */
                          StepOne
1+
                                                        */
      Source IODFDsn:PROBI1.IODF87 Time Stamp:2021-09-25 16:16:27
            Report Date:2021/09/25 Report Time:11:49:47
                                                        * /
      Processor Configuration Report - PROCID:CDC1CPUA LEVEL:LCSS
               ******
                                                        * /
                                                        */
/*
              RPTDSN: IFO. IFOP. $STEPONE. $TEMP. $REPORTS
                                                        * /
******
                 ******
NewEra Software, Inc.
 Our Job? Help you avoid problems and improve z/OS integrity.
```

### 6.6.3.2 LCSS Configuration Report

Incremental Processor ID and LCSS values add to report include:

- Processor identifier (ProcId)
- Processor Description
- Processor Unit designator
- Processor Model designator
- Processor Local System Name (LSYSTEM)
- Processor Serial Number
- For each Logical Channel Subsystem (LCSS) its description

```
**/
/*
                                                             */
/*
                                                             */
                            StepOne
.
/*
                                                             */
/*
       Source IODFDsn:PROBI1.IODF87 Time Stamp:2021-09-25 16:16:27
       Report Date:2021/09/25 Report Time:11:49:47
/*
                                                             */
/*
                                                             */
/*
       Processor Configuration Report - PROCID:CDC1CPUA LEVEL:LCSS
                                                             */
/*
                                                             * /
      *****
ICE0000I +-----
                   _____
ICE00001 | NAME:CPC0001 DESC:z10 2097-E56/705 Serial#:
ICE00001 | UNIT:2097 MODEL:E56 LSYSTEM:CPC0001 SERIAL:0XCVB12097
ICE00001 |LCSS:0 DESC:---ICE00001 |LCSS:1 DESC:---ICE00001 |LCSS:2 DESC:---ICE00001 |LCSS:3 DESC:---
ICE0000I +-----
/*
                                                             */
/*
                                                             */
              RPTDSN: IFO. IFOP. $STEPONE. $TEMP. $REPORTS
/*
                                                             */
NewEra Software, Inc.
  Our Job? Help you avoid problems and improve z/OS integrity.
```

#### 6.6.3.3 LPAR Configuration Report

Incremental LPAR values added to report include:

- Logical Partition (LPAR) Number (HEX 1-F)
- Logical Partition (LPAR) Name
- Logical Partition (LPAR) Type (OS or CF)
- Logical Partition (LPAR) Description

Note that LPAR:O should be interpreted as meaning no LPARS are defined to the related Logical Channel Subsystem (LCSS).

```
****
 /*
                                                                                                  */
 /*
                                                                                                   */
                                           StepOne
 /*
                                                                                                   */
            Source IODFDsn:PROBI1.IODF87 Time Stamp:2021-09-25 16:16:27
                                                                                                   */
             Report Date:2021/09/25 Report Time:11:49:47
                                                                                                   */
                                                                                                   */
 /*
                                                                                                   */
            Processor Configuration Report - PROCID:CPC0001 LEVEL:LPAR
 /*
                                                                                                  */
       TCE0000T +-----
ICE0000I | NAME:CPC0001 DESC:z10 2097-E56/705 Serial#:
ICE00001 | UNIT:2097 MODEL:E56 LSYSTEM:CPC0001 SERIAL:0XCVB12097
ICE0000I | LCSS:0 DESC:---
ICE00001 |LPAR:2 DESC:RCNB OS,GDDR_LPAR_RCNBICE00001 |LPAR:6 DESC:XXYZ OS,SBPLEX_LPAR_XXYZ_TESTICE00001 |LCSS:1 DESC:---ICE00001 |LPAR:0 DESC:NONE NO_LPARS_DEFINED
                LCSS:2 DESC:---
ICE00001 |LCSS:2 DESC:---ICE00001 |LPAR:4 DESC:L3DR OS,L3DRICE00001 |LPAR:5 DESC:A2DR OS,A2DRICE00001 |LPAR:6 DESC:W2DR OS,W2DRICE00001 |LPAR:A DESC:M3DR OS,M3DRICE00001 |LPAR:B DESC:H1DR OS,H1DRICE00001 |LPAR:C DESC:W1DR OS,W1DRICE00001 |LPAR:1 DESC:S7GP OS,FUNDS_High_Impact_LparICE00001 |LPAR:2 DESC:S2WT OS,Wholesale_Low_ImpactICE00001 |LPAR:3 DESC:CFR2 CF,Retail_Alt_CF_LparICE00001 |LPAR:4 DESC:B1ST OS,MRSC_Low_Impact_LparICE00001 |LPAR:5 DESC:CFG1 CF,FUNDS_Primary_CF_LparICE00001 |LPAR:6 DESC:TCNB OS,GDDR_Control_LparICE00001 |LPAR:A DESC:IBB9 OS,S9_Internal_Recovery_Lpar
ICE0000I |
ICE0000I +------
/*
                                                                                                  */
/*
                       RPTDSN:IFO.IFOP.$STEPONE.$TEMP.$REPORTS
                                                                                                  */
 /*
                                                                                                  */
NewEra Software, Inc.
   Our Job? Help you avoid problems and improve z/OS integrity.
```

### 6.6.3.4 PATH Configuration Report

Incremental PATH values added to report include:

- Logical Channel Path Identifier
- Physical Channel Path Identifier
- Channel Path Type
- Sharing Indicator
- Reconfigurable Indicator
- Channel Path Description

```
*********
/*
                                                                                 */
/*
                                     StepOne
                                                                                 */
/*
                                                                                 */
/*
          Source IODFDsn:PROBI1.IODF87 Time Stamp:2021-09-25 16:16:27
                                                                                 */
/*
                  Report Date:2021/09/25 Report Time:11:49:47
                                                                                 */
                                                                                 * /
          Processor Configuration Report - PROCID:CPC0001 LEVEL:PATH
                                                                                 */
/*
       /**
ICE0000I +-----
ICE00001 | NAME:CPC0001 DESC:z10 2097-E56/705 Serial#:
ICE00001 | UNIT:2097 MODEL:E56 LSYSTEM:CPC0001 SERIAL:0XCVB12097
ICE0000I | LCSS:0 DESC:---
              LPAR:2 DESC:RCNB OS,GDDR_LPAR_RCNB
ICE0000I |
                PATH:00,5F0,FC ,S/- DESC:NONE_PROVIDED
PATH:01,260,FC ,S/- DESC:NONE_PROVIDED
ICE0000I |
ICE0000I |
ICE00001 |LPAR:6 DESC:XXYZ OS,SBPLEX_LPAR_XXYZ_TESTICE00001 |PATH:00,5F0,FC ,S/- DESC:NONE_PROVIDEDICE00001 |PATH:04,440,FC ,S/- DESC:NONE_PROVIDED
ICE0000I |
                       PATH:05,450,FC ,S/- DESC:NONE_PROVIDED
ICE0000I | ICSS:1 DESC:---
ICE0000I | LCSS:1 DESC:---
ICE0000I | LPAR:0 DESC
ICE0000I | DESC:---
                        PATH:FF, ---, IQD, S/- DESC:HYPERSOCKETS
                LPAR:0 DESC:NONE NO LPARS DEFINED
ICE0000I | LCSS:2 DESC:---
ICE0000I | LPAR:4 DESC:L3DR OS,L3DR
ICE0000I | PATH:00,5C1,FC,S/- I
Damu-01.5F3,FC,S/- I
                      PATH:00,5C1,FC ,S/- DESC:DMX3_2500#1_s/n_0330
ICE0000I |
                       PATH:01,5F3,FC ,S/- DESC:DMX3_2500#1_s/n_0330
                  PATH:02,142,FC ,S/- DESC:DMX3_2500#1_s/n_0330
PATH:03,1B3,FC ,S/- DESC:DMX3_2500#1_s/n_0330
PATH:E5,---,CIB,-/- DESC:L3DR_T0_CF1B_CFLA1
ICE0000I |
TCE0000T |
ICE0000I |
ICE0000I |
                  LPAR:5 DESC:A2DR OS,A2DR
                   PATH:00,5C1,FC ,S/- DESC:DMX3_2500#1_s/n_0330
ICE0000I |
ICE0000I |
                       PATH:01,5F3,FC ,S/- DESC:DMX3_2500#1_s/n_0330
                       PATH:02,142,FC ,S/- DESC:DMX3 2500#1 s/n 0330
ICE0000I |
             /*
                                                                                 * /
/*
                    RPTDSN: IFO. IFOP. $STEPONE. $TEMP. $REPORTS
                                                                                 */
/*
                                                                                 * /
NewEra Software, Inc.
   Our Job? Help you avoid problems and improve z/OS integrity.
```

### 6.6.3.5 CTLU Configuration Report

Incremental CTLU values added to report include:

- Control Unit Device Address
- CSHR when the Control Unit is openly shared with other LPARs
- CPRT when the Control Unit is restrictively shared with other LPARs
- CNOP when the Control Unit is prohibited from serving the named LPAR

\*\*\*\*\*\*\*\* \*\*/ /\* \*/ /\* \*/ StepOne , /\* /\* \* / Source IODFDsn:PROBI1.IODF87 Time Stamp:2021-09-25 16:16:27 \*/ Report Date:2021/09/25 Report Time:11:49:47 \*/ /\* Processor Configuration Report - PROCID:CPC0001 LEVEL:CTLU /\* \*/ ICE0000I +-----ICE0000I | NAME:CPC0001 DESC:z10 2097-E56/705 Serial#: ICE00001 | UNIT:2097 MODEL:E56 LSYSTEM:CPC0001 SERIAL:0XCVB12097 ICE0000I | LCSS:0 DESC:---LPAR:2 DESC:RCNB OS,GDDR LPAR RCNB ICE0000I | PATH:00,5F0,FC ,S/- DESC:NONE PROVIDED ICE0000I | ICE0000I | CTLU:2000,CSHR ICE0000I | CTLU:2300,CSHR ICE0000I | CTLU:2600,CSHR CTLU:2900,CSHR ICE0000I | ICE0000I | CTLU:2E00,CSHR CTLU: 4000, CSHR ICE0000I | CTLU:4300,CSHR CTLU:4600,CSHR ICE0000I | ICE0000I | CTLU:4900,CSHR ICE0000I | PATH:01,260,FC ,S/- DESC:NONE PROVIDED ICE0000I | CTLU:2000,CSHR ICE0000I | ICE0000I | CTLU:2300,CSHR ICE0000I | CTLU:2600,CSHR ICE0000I CTLU:2900,CSHR CTLU:2E00,CSHR CTLU:C300,CPRT PATH:4D,1E3,FC ,S/- DESC:VTS PATH:5A,1A3,FC ,S/- DESC:FCTC\_Primary ICE0000I | ICE0000I | TCE0000T | ICE0000I | ICE0000I | CTLU:7650,CSHR ICE0000I | CTLU:7A00,CSHR ICE0000I | CTLU:7A10,CNOP ICE0000I | CTLU:7A20,CNOP /\* /\* \*/ /\* RPTDSN:IFO.IFOP.\$STEPONE.\$TEMP.\$REPORTS \*/ /\* \*/ NewEra Software, Inc. Our Job? Help you avoid problems and improve z/OS integrity. 

### 6.6.3.6 UNIT Configuration Report

Incremental CTLU values added to report include:

- I/O Device Unit Address (Often referred to as the Head-of-String)
- DSHR when the Control Unit is openly shared with other LPARs
- DPRT when the Control Unit is restrictively shared with other LPARs
- DNOP when the Control Unit is prohibited from serving the named LPAR

```
* /
/*
                                                                    */
/*
                                                                    */
                               StepOne
.
/*
                                                                    */
/*
        Source IODFDsn:PROBI1.IODF87 Time Stamp:2021-09-25 16:16:27
              Report Date:2021/09/25 Report Time:11:49:47
                                                                    */
/*
        Processor Configuration Report - PROCID: CPC0001 LEVEL: UNIT
                                                                    */
/*
                                                                    */
       TCE0000T +-----
ICE00001 | NAME:CPC0001 DESC:z10 2097-E56/705 Serial#:
ICE00001 | UNIT:2097 MODEL:E56 LSYSTEM:CPC0001 SERIAL:0XCVB12097
ICE0000I | LCSS:0 DESC:---
ICE0000I |
             LPAR:2 DESC:RCNB OS,GDDR LPAR RCNB
ICE0000I |
                   PATH:00,5F0,FC ,S/- DESC:NONE PROVIDED
ICE0000I |
                       CTLU:2000,CSHR
ICE0000I |
                          UNIT:2000, DSHR
ICE0000I |
                          UNIT:20E0,DSHR
TCE0000T |
                       CTLU:2300,CSHR
ICE0000I |
                          UNIT:2300, DSHR
ICE0000I |
                          UNIT:23E0,DSHR
ICE0000I |
                    PATH:01,260,FC ,S/- DESC:NONE PROVIDED
                    CTLU:2000,CSHR
ICE0000I |
ICE0000I |
                          UNIT:2000,DSHR
ICE0000I |
                          UNIT:20E0,DSHR
                      CTLU:2300,CSHR
ICE0000I |
ICE0000I |
                          UNIT:2300,DSHR
                    PATH: 5A, 5C3, FC , S/- DESC: FCTC Primary
ICE0000I
                    CTLU:7522,CSHR
ICE0000I |
ICE0000I |
                          UNIT:7520, DNOP
ICE0000I |
                       CTLU:784A,CSHR
ICE0000I |
                          UNIT:7848,DPRT
TCE0000T |
                       CTLU:787A,CSHR
ICE0000I |
                          UNIT:7878, DPRT
       /*
/*
                                                                    */
/*
                                                                    */
                 RPTDSN: IFO. IFOP. $STEPONE. $TEMP. $REPORTS
/*
                                                                    */
NewEra Software, Inc.
  Our Job? Help you avoid problems and improve z/OS integrity.
```

## 6.6.3.7 UCWS Configuration Report

Incremental UCWS value added to report include:

• The number of I/O Devices, inclusive of the Head-of-String, that may be configured.

| ource IODFDsn:PROBI1.IODF87 Time Stamp:2021-09-235 16:16:27<br>Report Date:2021/09/25 Report Time:11:49:47<br>rocessor Configuration Report - PROCID:CPC0001 LEVEL:UCWS | */<br>*<br>*/<br>*/<br>*/<br>*/                                                                                                    |
|----------------------------------------------------------------------------------------------------|----------------------------------------------------------------------------------------------------|
| Report Date:2021/09/25 Report Time:11:49:47<br>rocessor Configuration Report - PROCID:CPC0001 LEVEL:UCWS                                                                | ^<br>*/<br>*/<br>*/<br>*/                                                                                                    |
| rocessor Configuration Report - PROCID:CPC0001 LEVEL:UCWS                                                                                                    | /<br>*/<br>*/<br>*****                                                                                                    |
| rocessor Configuration Report - PROCID:CPC0001 LEVEL:UCWS                                                                                                    | /*<br>/*/<br>******/                                                                                                    |
| *****                                                                                                    | */<br>/*****                                                                                                    |
| ***************************************                                                                                                    | *****/                                                                                                    |
|                                                                                                    |                                                                                                    |
|                                                                                                    |                                                                                                    |
| NAME, CDC0001, DECC10, 2007, EEC / 705, Comis 14.                                                                                                    | +                                                                                                    |
| NAME:CPCUUUI DESC:ZIU_2U9/-E56//U5_Serial#:                                                                                                    |                                                                                                    |
| UNIT:2097 MODEL:E36 LSISTEM:CPC0001 SERIAL:UXCVB12097                                                                                                    | 1                                                                                                    |
| LCSS:U DESC:                                                                                                    | 1                                                                                                    |
| DATH-00 SEO EC S/_ DECOMONE DONITOED                                                                                                    |                                                                                                    |
| CTIU-2000 CCHD                                                                                                    |                                                                                                    |
| UNIT, 2000, CSHK                                                                                                    |                                                                                                    |
| UNIT.2000, DSHR UCWS.224                                                                                                    |                                                                                                    |
| CTTIL 2300 CSHP                                                                                                    |                                                                                                    |
| UNITE 2300 DSHR UCWS 224                                                                                                    | 1                                                                                                    |
| UNIT:2300, DSHR UCWS:32                                                                                                    |                                                                                                    |
| CTLU-2600 CSHR                                                                                                    |                                                                                                    |
| UNIT:2600.DSHR UCWS:224                                                                                                    | 1                                                                                                    |
| UNIT:26E0.DSHR UCWS:32                                                                                                    | i i                                                                                                    |
| CTTLU · 2900. CSHR                                                                                                    | i                                                                                                    |
| UNIT: 4000. DSHR UCWS: 224                                                                                                    | i i                                                                                                    |
| UNIT:40E0,DSHR UCWS:32                                                                                                    | i                                                                                                    |
| CTLU:9503,CSHR                                                                                                    | i i                                                                                                    |
| UNIT:95C0,DSHR UCWS:64                                                                                                    | i                                                                                                    |
| CTLU:9803,CSHR                                                                                                    | i                                                                                                    |
| UNIT:9800, DSHR UCWS:192                                                                                                    | i i                                                                                                    |
| UNIT:98C0, DSHR UCWS:64                                                                                                    | Í                                                                                                    |
| CTLU:9B03,CSHR                                                                                                    | i                                                                                                    |
| UNIT:9B00, DSHR UCWS:192                                                                                                    | Í                                                                                                    |
| UNIT:9BC0,DSHR UCWS:64                                                                                                    |                                                                                                    |
| CTLU:9E03,CSHR                                                                                                    | 1                                                                                                    |
| UNIT:9E00, DSHR UCWS:192                                                                                                    | 1                                                                                                    |
| UNIT:9EC0,DSHR UCWS:64                                                                                                    |                                                                                                    |
|                                                                                                    | UNIT:2097 MODEL:ES6 LSTSTEM:CPC00001 SERIAL:0xCVB12097<br>LCSS:0 DESC:<br>LPAR:2 DESC:RCNB OS, GDDR_LPAR_RCNB<br>PATH:00,5F0,FC ,S/- DESC:NONE_PROVIDED<br>CTLU:2000,CSHR<br>UNIT:20E0,DSHR UCWS:32<br>CTLU:2300,CSHR<br>UNIT:23E0,DSHR UCWS:32<br>CTLU:2600,CSHR<br>UNIT:26E0,DSHR UCWS:32<br>CTLU:2900,CSHR<br>UNIT:4000,DSHR UCWS:32<br>CTLU:2900,CSHR<br>UNIT:4000,DSHR UCWS:32<br>CTLU:9503,CSHR<br>UNIT:95C0,DSHR UCWS:64<br>CTLU:9803,CSHR<br>UNIT:98C0,DSHR UCWS:64<br>CTLU:9803,CSHR<br>UNIT:98C0,DSHR UCWS:192<br>UNIT:9BC0,DSHR UCWS:64<br>CTLU:9E03,CSHR<br>UNIT:9EC0,DSHR UCWS:64 |

## 7 Sample zEnterprise Configuration Review

The conventional wisdom of many Audit Plans and Tools ignore what many consider obvious and begin deep in the details of the Operating System (OS) and External Security Manager (ESM). StepOne takes a different approach to zEnterprise auditing, allowing you to quickly and efficiently create a Verifiable Baseline of system configuration components and connections. You should use this Configuration Baseline as an integral part of your Audit Planning process, ultimately scaling the Scope of the Audit to a level that satisfies both your review needs and those of your client.

Only when the Configuration Baseline is fully understood should you proceed with the selection of one or more LPAR Audit Targets. The collection of Exhibits described in this section is designed to make the identification and selection of LPAR Targets meaningful, requiring a minimum of assistance from your assigned System Programmer.

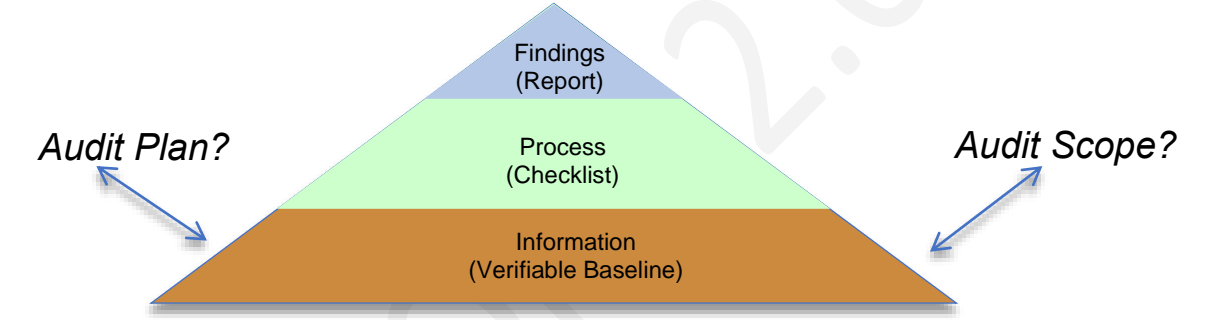

Intended primarily as supporting documentation for prescribed Audit Processes and resulting Audit Findings, StepOne supports the following Exhibit Set. The Information in each Exhibit is automatically extracted and presented in report format. Each Exhibit is described in this section.

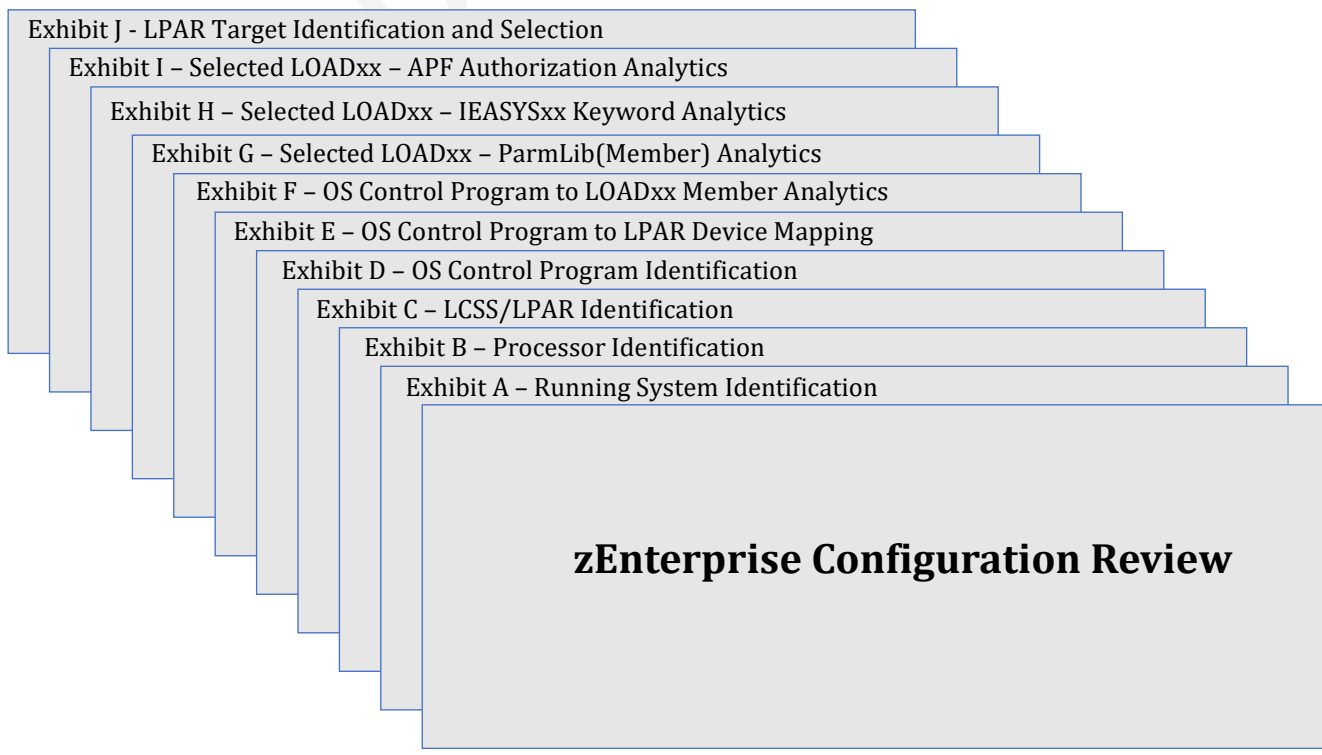

## 7.1 Running System Identification – Exhibit A

| Exhibit A<br>Running System Identification |       |          |  |  |  |
|--------------------------------------------|-------|----------|--|--|--|
| Description                                | Value | Comments |  |  |  |
| SMFid                                      |       |          |  |  |  |
| System                                     |       |          |  |  |  |
| Sysplex                                    |       |          |  |  |  |
| Serial Number                              |       |          |  |  |  |
| Operating System                           |       |          |  |  |  |
| Last IPLed                                 |       |          |  |  |  |
| Running IODF                               |       |          |  |  |  |
| Defined IODF                               |       |          |  |  |  |
| ICE Active                                 |       |          |  |  |  |
| ESM Active                                 |       |          |  |  |  |
|                                            | Enga  | agement  |  |  |  |
| Reference                                  |       |          |  |  |  |
| Client                                     |       |          |  |  |  |
| Location                                   |       |          |  |  |  |
| Beginning Date                             |       |          |  |  |  |
| Prepared by                                |       |          |  |  |  |

## 7.2 Processor Identification – Exhibit B

| Exhibit B<br>Processor Identification<br>IODF DatasetLast IODF Update |       |        |        |             |  |  |
|-----------------------------------------------------------------------|-------|--------|--------|-------------|--|--|
| Procid                                                                | LPARs | Serial |        | Description |  |  |
|                                                                       |       |        |        |             |  |  |
|                                                                       |       |        |        |             |  |  |
|                                                                       |       |        |        |             |  |  |
|                                                                       |       |        |        |             |  |  |
|                                                                       |       |        |        |             |  |  |
|                                                                       |       |        |        |             |  |  |
|                                                                       |       |        |        |             |  |  |
|                                                                       |       |        |        |             |  |  |
|                                                                       |       |        |        |             |  |  |
|                                                                       |       |        |        |             |  |  |
|                                                                       |       | Enga   | gement |             |  |  |
| Reference                                                             |       |        |        |             |  |  |
| Client                                                                |       |        |        |             |  |  |
| Location                                                              |       |        |        |             |  |  |
| Beginning Date                                                        |       |        |        |             |  |  |
| Prepared by                                                           |       |        |        |             |  |  |

## 7.3 LCSS/LPAR Identification – Exhibit C

| Exhibit C           |                              |          |       |       |  |  |  |  |  |
|---------------------|------------------------------|----------|-------|-------|--|--|--|--|--|
|                     | IODF DatasetLast IODF Update |          |       |       |  |  |  |  |  |
| ProcldSerial Number |                              |          |       |       |  |  |  |  |  |
| LPAR                | LCSSO                        | LCSS1    | LCSS2 | LCSS3 |  |  |  |  |  |
| 1                   |                              |          |       |       |  |  |  |  |  |
| 2                   |                              |          |       |       |  |  |  |  |  |
| 3                   |                              |          |       |       |  |  |  |  |  |
| 4                   |                              |          |       |       |  |  |  |  |  |
| 5                   |                              |          |       |       |  |  |  |  |  |
| 6                   |                              |          |       |       |  |  |  |  |  |
| 7                   |                              |          |       |       |  |  |  |  |  |
| 8                   |                              |          |       |       |  |  |  |  |  |
| 9                   |                              |          |       |       |  |  |  |  |  |
| А                   |                              |          |       |       |  |  |  |  |  |
| В                   |                              |          |       |       |  |  |  |  |  |
| С                   |                              |          |       |       |  |  |  |  |  |
| D                   |                              |          |       |       |  |  |  |  |  |
| E                   |                              |          |       |       |  |  |  |  |  |
| F                   |                              |          |       |       |  |  |  |  |  |
|                     |                              | Engageme | ent   |       |  |  |  |  |  |
| Reference           |                              |          |       |       |  |  |  |  |  |
| Client              |                              |          |       |       |  |  |  |  |  |
| Location            |                              |          |       |       |  |  |  |  |  |
| Beginning           | Date                         |          |       |       |  |  |  |  |  |
| Prepared b          | ру                           |          |       |       |  |  |  |  |  |

## 7.4 OS Control Program Identification – Exhibit D

| Exhibit D<br>OS Control Program Identification<br>IODF DatasetLast IODF Update |      |          |             |  |  |
|--------------------------------------------------------------------------------|------|----------|-------------|--|--|
| ConfigId                                                                       | Туре | UCBs     | Description |  |  |
|                                                                                |      |          |             |  |  |
|                                                                                |      |          |             |  |  |
|                                                                                |      |          |             |  |  |
|                                                                                |      |          |             |  |  |
|                                                                                |      |          |             |  |  |
|                                                                                |      |          |             |  |  |
|                                                                                |      |          |             |  |  |
|                                                                                |      |          |             |  |  |
|                                                                                |      |          |             |  |  |
|                                                                                |      |          |             |  |  |
|                                                                                |      | Engageme | nt          |  |  |
| Reference                                                                      |      |          |             |  |  |
| Client                                                                         |      |          |             |  |  |
| Location                                                                       |      |          |             |  |  |
| Beginning Date                                                                 |      |          |             |  |  |
| Prepared by                                                                    |      |          |             |  |  |

## 7.5 OS Control Program to LPAR Device Mapping – Exhibit E

| Exhibit E                                 |           |           |             |  |  |  |
|-------------------------------------------|-----------|-----------|-------------|--|--|--|
| OS Control Program to LPAR Device Mapping |           |           |             |  |  |  |
| OS ConfigldLPAR Name                      |           |           |             |  |  |  |
| I/O Device                                | Device Co | onfigured | Description |  |  |  |
| Unit Address                              | To OS     | To LPAR   | Description |  |  |  |
|                                           |           |           |             |  |  |  |
|                                           |           |           |             |  |  |  |
|                                           |           |           |             |  |  |  |
|                                           |           |           |             |  |  |  |
|                                           |           |           |             |  |  |  |
|                                           |           |           |             |  |  |  |
|                                           |           |           |             |  |  |  |
|                                           |           |           |             |  |  |  |
|                                           |           |           |             |  |  |  |
|                                           |           |           |             |  |  |  |
|                                           |           | Engage    | ement       |  |  |  |
| Reference                                 |           |           |             |  |  |  |
| Client                                    |           |           |             |  |  |  |
| Location                                  |           |           |             |  |  |  |
| Beginning Date                            |           |           |             |  |  |  |
| Prepared by                               |           |           |             |  |  |  |

## 7.6 OS Control Program to LOADxx Member Analytics – Exhibit F

| Exhibit F<br>OS Control Program to LOADxx Member Analytics<br>IODF DatasetLast IODF Update |                |        |        |          |  |         |
|--------------------------------------------------------------------------------------------|----------------|--------|--------|----------|--|---------|
| Member                                                                                     | Source Dataset |        | IC     | IODF     |  | Comment |
|                                                                                            |                | HLQ    | Suffix | ConfigID |  |         |
|                                                                                            |                |        |        |          |  |         |
|                                                                                            |                |        |        |          |  |         |
|                                                                                            |                |        |        |          |  |         |
|                                                                                            |                |        |        |          |  |         |
|                                                                                            |                |        |        |          |  |         |
|                                                                                            |                | 0      |        |          |  |         |
|                                                                                            |                |        |        |          |  |         |
|                                                                                            |                | $\sim$ |        |          |  |         |
|                                                                                            |                |        |        |          |  |         |
|                                                                                            | S              |        |        |          |  |         |
|                                                                                            |                | Enga   | gement | t        |  |         |
| Reference                                                                                  |                |        |        |          |  |         |
| Client                                                                                     |                |        |        |          |  |         |
| Location                                                                                   |                |        |        |          |  |         |
| Beginning Date                                                                             |                |        |        |          |  |         |
| Prepared by                                                                                |                |        |        |          |  |         |

## 7.7 Selected LOADxx - ParmLib DSN(Mbr) Analytics – Exhibit G

| 1            | L<br>ODF Data | Exhit<br>OADxx Named ParmLib Da<br>setLast<br>Sources | oit G<br>ataset(Mem<br>IODF Updat | ber) Analytics<br>e |         |
|--------------|---------------|-------------------------------------------------------|-----------------------------------|---------------------|---------|
| L            | Darmlik       | Elomonts                                              |                                   | Lact                | Indatod |
|              | PalifiLik     |                                                       | z/OS                              |                     | puateu  |
| Member       | Suffix        | Source Dataset                                        |                                   | USER                | Date    |
|              |               |                                                       |                                   |                     |         |
|              |               |                                                       |                                   |                     |         |
|              |               |                                                       |                                   |                     |         |
|              |               |                                                       |                                   |                     |         |
|              |               | 0                                                     |                                   |                     |         |
|              |               |                                                       |                                   |                     |         |
|              |               |                                                       |                                   |                     |         |
|              |               |                                                       |                                   |                     |         |
|              |               |                                                       |                                   |                     |         |
|              |               |                                                       |                                   |                     |         |
|              |               | Engag                                                 | ement                             |                     |         |
| Reference    |               |                                                       |                                   |                     |         |
| Client       |               |                                                       |                                   |                     |         |
| Location     |               |                                                       |                                   |                     |         |
| Beginning Da | ate           |                                                       |                                   |                     |         |
| Prepared by  |               |                                                       |                                   |                     |         |

## 7.8 Selected LOADxx Member - IEASYSxx Analytics - Exhibit H

| Exhibit H<br>Selected LOADxx Member - IEASYSxx Keyword Analytics<br>IODE Dataset |          |                     |                           |  |  |  |
|----------------------------------------------------------------------------------|----------|---------------------|---------------------------|--|--|--|
|                                                                                  | LOADxx M | emberSource Dataset |                           |  |  |  |
| Keyword                                                                          | Туре     | Keyword Values      | Source<br>IEASYSxx Member |  |  |  |
|                                                                                  |          |                     |                           |  |  |  |
|                                                                                  |          |                     |                           |  |  |  |
|                                                                                  |          |                     |                           |  |  |  |
|                                                                                  |          |                     |                           |  |  |  |
|                                                                                  |          |                     |                           |  |  |  |
|                                                                                  |          |                     |                           |  |  |  |
|                                                                                  |          |                     |                           |  |  |  |
|                                                                                  |          |                     |                           |  |  |  |
|                                                                                  |          |                     |                           |  |  |  |
|                                                                                  |          |                     |                           |  |  |  |
|                                                                                  |          | Engagement          |                           |  |  |  |
| Reference                                                                        |          |                     |                           |  |  |  |
| Client                                                                           |          |                     |                           |  |  |  |
| Location                                                                         |          |                     |                           |  |  |  |
| Beginning Da                                                                     | ate      |                     |                           |  |  |  |
| Prepared by                                                                      |          |                     |                           |  |  |  |

## 7.9 Selected LOADxx Member – APF Analytics – Exhibit I

| Exhibit I                                           |           |                      |                 |   |        |  |  |  |
|-----------------------------------------------------|-----------|----------------------|-----------------|---|--------|--|--|--|
| Selected LOADxx Member - IEASYSxx Keyword Analytics |           |                      |                 |   |        |  |  |  |
| IODF DatasetLast IODF Update                        |           |                      |                 |   |        |  |  |  |
| LOADxx MemberSource Dataset                         |           |                      |                 |   |        |  |  |  |
| APF Candidates                                      |           | Candidate Validation |                 |   |        |  |  |  |
| Dataset Name                                        | Volume    | Modules              | Modules Dataset |   | Volume |  |  |  |
|                                                     |           |                      |                 |   |        |  |  |  |
|                                                     |           |                      |                 |   |        |  |  |  |
|                                                     |           |                      |                 |   |        |  |  |  |
|                                                     |           |                      |                 |   |        |  |  |  |
|                                                     |           |                      |                 |   |        |  |  |  |
|                                                     |           |                      |                 |   |        |  |  |  |
|                                                     |           |                      |                 |   |        |  |  |  |
|                                                     |           |                      |                 |   |        |  |  |  |
|                                                     |           |                      |                 |   |        |  |  |  |
|                                                     |           |                      |                 |   |        |  |  |  |
|                                                     | Ingagemer | nt                   |                 | 1 |        |  |  |  |
| Reference                                           |           |                      |                 |   |        |  |  |  |
| Client                                              |           |                      |                 |   |        |  |  |  |
| Location                                            |           |                      |                 |   |        |  |  |  |
| Beginning Date                                      |           |                      |                 |   |        |  |  |  |
| Prepared by                                         |           |                      |                 |   |        |  |  |  |

## 7.10 LPAR Audit Target Identification and Selection

| Exhibit J<br>LPAR Audit Target Identification and Selection<br>IODF DatasetLast IODF Update |                  |          |               |                |    |  |
|---------------------------------------------------------------------------------------------|------------------|----------|---------------|----------------|----|--|
| Cent                                                                                        | ral Processing ( | Complex  | Lc            | gical Partitio | on |  |
| Procid                                                                                      | Serial           | Location | n Name LOADxx |                |    |  |
|                                                                                             |                  |          |               |                |    |  |
|                                                                                             |                  |          |               |                |    |  |
|                                                                                             |                  |          |               |                |    |  |
|                                                                                             |                  |          |               |                |    |  |
|                                                                                             |                  |          |               |                |    |  |
|                                                                                             |                  |          |               |                |    |  |
|                                                                                             |                  |          |               |                |    |  |
|                                                                                             |                  |          |               |                |    |  |
|                                                                                             |                  |          |               |                |    |  |
|                                                                                             |                  |          |               |                |    |  |
|                                                                                             |                  |          |               |                |    |  |
|                                                                                             |                  | Engageme | nt            |                |    |  |
| Reference                                                                                   |                  |          |               |                |    |  |
| Client                                                                                      |                  |          |               |                |    |  |
| Location                                                                                    |                  |          |               |                |    |  |
| Beginning Date                                                                              |                  |          |               |                |    |  |
| Prepared by                                                                                 |                  |          |               |                |    |  |

### 8 Appendix

## 8.1 IODF Dataset Best Practices

### 8.1.1 Establish and Enforce Limits

- Access to HCD/HCM
- NONE/READ/UPDATE Authority to SYS1.IODFxx
- Access to the Hardware Management Console (HCM)
- Access to the System Element (SE)
- Access to the Management Network (URM)
- Access to LOADxx Members SYSn.IPLPARM
- Access to System Parameters SYS1.PARMLIB
- Access to NIPS and System Consoles
- Require "Activity Logging" ON

#### 8.1.2 Document and Periodically Review Initialization Process

- Power On Reset (POR)
- Initial z/OS Program Load (IPL)
- Disaster Recovery/Business Continuity

## 8.2 IODF as the Absolute zEnterprise Baseline

There is no longer a debate about the vital role played by the IODF as the Absolute zEnterprise Baseline. For those who may be new to the zEnterprise platform additional reading and study may be needed. The absolute best reference work is shown below.

#### 8.2.1 z/Enterprise Reference Material

z/Auditing Essentials - Volume 1 zEnterprise Hardware - An Introduction for Auditors Edited By Julie-Ann Williams - julie@sysprog.co.uk

Co-Authored by:

- Julie-Ann Williams
- Craig Warren
- Martin Underwood
- Steve Tresadern

### 8.2.2 What an Industry Expert says about z/Audit Essentials

This has been an interesting book for me to review. I have been involved with data security since 1972 when I formed the SHARE Security Project and we developed the security requirements for future IBM Operating Systems. And, when I was not satisfied with the IBM response to those requirements (RACF), I developed ACF2 to prove that the requirements could be accomplished. RACF and Top Secret now also meet those requirements.

But, my whole focus was on data security in an operating environment and I never thought much about the steps before the system was IPL'd and the External Security Manager (ACF2, RACF or Top Secret) was active. This book opened my eyes to the issues involved before the IPL is complete including the LOADxx set of parameters that define where the Operating System Parameters are stored and the layout of the storage devices, how they are mapped – and even added dynamically by activating a new Input/Output Definition File (IODF)! When presenting on security vulnerabilities, I often give examples of system integrity vulnerabilities caused by sharing of storage devices containing production data or libraries between production and development LPARs or systems, but this book brings the whole concept forward, clarifies it and explains how this can be correctly managed.

Although some Auditors may believe this book gives them more information than they needed to know, it certainly should open their eyes to issues that should be looked at for a complete audit. The book provides the big picture of how all the pieces fit together and gives them the basis for asking the right questions – many of which I am sure they did not know.

I really have to give Julie-Ann, Martin, Craig and Steve credit for the details and the explanations that they provide. I am sure it was not easy. Even experienced Systems Programmers would have some difficulty embracing these concepts and Auditors who did not come out of that environment would have a steep learning curve. I cannot wait for Volume 2 which covers the auditing concepts for z/OS in the operating environment.

Barry Schrager – May 2011

## 8.3 Added Value with ICE Core Integration

- 8.3.1 z/OS System Inspection
- 8.3.2 Access to the IBM Health Checker for z/OS
- 8.3.3 Access to The Control Editor's Control Journals

### 9 Index

#### Α Ρ About StepOne, 5 Planned Enhancements, 10 Problem Solved!, 11 С R Column Query, 42 Contact information, 4 Recent Enhancements, 9 Copyright notice, 2 Reporting Problems, 3 Ε S External Security Manager Issues, 7 Sort. 42 StepOne Limitations, 8 System Requirements, 6 F Т Filter, 42 Technical Support Information, 4 L Trademarks, 2 License agreement, 2 W 0 Who Should Read, 3 Worksheet, 42 Online Help – PFK1, 3 Other Documents and Resources, 3

NewEra Software, Inc.

Mailing Address:

18625 Sutter Blvd, Suite 950 Morgan Hill, CA 95037

Phone:

(408) 520-7100 (800) 421-5035

Text:

(669) 888-5061

FAX:

(866) 939-7099

Email Address:

support@newera.com

Web Site:

http://www.newera.com

#### **Technical Support:**

24 hours a day, 7 days a week 1-800-421-5035 support@newera.com

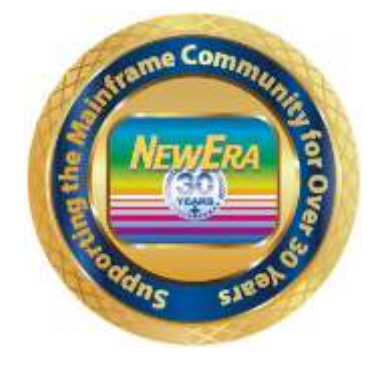